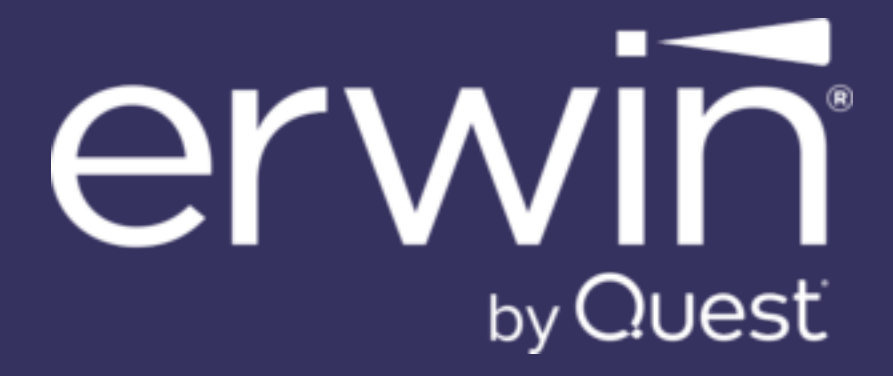

erwin Data Modeler

**Feature Tour** 

Release 15.0

# **Legal Notices**

This Documentation, which includes embedded help systems and electronically distributed materials (hereinafter referred to as the "Documentation"), is for your informational purposes only and is subject to change or withdrawal by Quest Software, Inc and/or its affiliates at any time. This Documentation is proprietary information of Quest Software, Inc and/or its affiliates and may not be copied, transferred, reproduced, disclosed, modified or duplicated, in whole or in part, without the prior written consent of Quest Software, Inc and/or its affiliates

If you are a licensed user of the software product(s) addressed in the Documentation, you may print or otherwise make available a reasonable number of copies of the Documentation for internal use by you and your employees in connection with that software, provided that all Quest Software, Inc and/or its affiliates copyright notices and legends are affixed to each reproduced copy.

The right to print or otherwise make available copies of the Documentation is limited to the period during which the applicable license for such software remains in full force and effect. Should the license terminate for any reason, it is your responsibility to certify in writing to Quest Software, Inc and/or its affiliates that all copies and partial copies of the Documentation have been returned to Quest Software, Inc and/or its affiliates or destroyed.

TO THE EXTENT PERMITTED BY APPLICABLE LAW, QUEST SOFTWARE, INC. PROVIDES THIS DOCUMENTATION "AS IS" WITHOUT WARRANTY OF ANY KIND, INCLUDING WITHOUT LIMITATION, ANY IMPLIED WARRANTIES OF MERCHANTABILITY, FITNESS FOR A PARTICULAR PURPOSE, OR NONINFRINGEMENT. IN NO EVENT WILL QUEST SOFTWARE, INC. BE LIABLE TO YOU OR ANY THIRD PARTY FOR ANY LOSS OR DAMAGE, DIRECT OR INDIRECT, FROM THE USE OF THIS DOCUMENTATION, INCLUDING WITHOUT LIMITATION, LOST PROFITS, LOST INVESTMENT, BUSINESS INTERRUPTION, GOODWILL, OR LOST DATA, EVEN IF QUEST SOFTWARE, INC. IS EXPRESSLY ADVISED IN ADVANCE OF THE POSSIBILITY OF SUCH LOSS OR DAMAGE.

The use of any software product referenced in the Documentation is governed by the applicable license agreement and such license agreement is not modified in any way by the terms of this notice.

The manufacturer of this Documentation is Quest Software, Inc and/or its affiliates.

Provided with "Restricted Rights." Use, duplication or disclosure by the United States Government is subject to the restrictions set forth in FAR Sections 12.212, 52.227-14, and 52.227-19(c) (1) - (2) and DFARS Section 252.227-7014(b)(3), as applicable, or their successors.

Copyright © 2025 Quest Software, Inc and/or its affiliates All rights reserved. All trademarks, trade names, service marks, and logos referenced herein belong to their respective companies.

# **Contact erwin**

### Understanding your Support

Review support maintenance programs and offerings.

### **Registering for Support**

Access the erwin support site and register for product support.

### Accessing Technical Support

For your convenience, erwin provides easy access to "One Stop" support for all editions of **erwin Data Modeler**, and includes the following:

- Online and telephone contact information for technical assistance and customer services
- Information about user communities and forums
- Product and documentation downloads
- erwin Support policies and guidelines
- Other helpful resources appropriate for your product

For information about other erwin products, visit erwin by Quest Products page.

### **Provide Feedback**

If you have comments or questions, or feedback about erwin product documentation, you can send a message to <u>techpubs@erwin.com</u>.

#### News and Events

Visit News and Events to get up-to-date news, announcements, and events. View video demos and read up on customer success stories and articles by industry experts.

# Contents

| Introduction                                        | 6 |
|-----------------------------------------------------|---|
| Orchestration Integration with Jira                 | 7 |
| Prerequisites                                       | 7 |
| Workflow                                            | 7 |
| OpenAPI Specification (OAS) Models                  | 7 |
| Creating OAS Models                                 | 7 |
| Creating OAS Models                                 | 7 |
| Reverse Engineering OAS Models                      | 5 |
| Forward Engineering OAS Models                      | 8 |
| DBT Integration                                     | 7 |
| Generating YAML Files                               | 7 |
| Snowflake Enhancements                              | 1 |
| Snowflake Table Editor                              | 1 |
| Index Support for Snowflake Hybrid Tables4          | 2 |
| Use OR ALTER Option in Forward Engineering4         | 2 |
| Column and Constraint Support for Iceberg Table4    | 3 |
| JSON Enhancements                                   | 1 |
| User-Defined Properties in JSON Forward Engineering | 1 |
| Definitions for JSON Fields                         | 4 |
| Assigning JSON Definitions to Fields                | 6 |
| Array Object Type                                   | 8 |
| Google BigQuery Enhancements                        | 1 |
| Primary Key Type                                    | 1 |

| Comprehensive Column Sorting          | 2  |
|---------------------------------------|----|
| PostgreSQL Enhancements               |    |
| Productivity and UI Enhancements      |    |
| JSON Field Editor Property            |    |
| ER Diagram Property                   |    |
| PostgreSQL Permission Editor          |    |
| Upgraded CDM Models                   | 11 |
| erwin Mart Portal Enhancements        |    |
| DM Connect for DI                     |    |
| Productivity Enhancements             | 16 |
| erwin ER360 Features and Enhancements |    |
| Global Search Enhancements            |    |
| Diagram Enhancements                  |    |
| Metadata Indexing                     | 23 |
| View Index Jobs                       |    |
| Index Metadata                        |    |
| Worksheet Enhancements                |    |

## Introduction

The Feature Tour guide walks Data Architects, Data Administrators, Application Administrators, Database Administrators, and Partners through the features introduced in erwin Data Modeler (erwin DM) 15.0 release.

The features and enhancements introduced in this release are:

- Orchestration Integration with Jira
- OpenAPI Specification Models
- erwin DM-erwin DI Logical Names Mapping
- DBT Integration
- Snowflake Enhancements
- JSON Enhancements
- Google BigQuery Enhancements
- PostgreSQL Enhancements
- Productivity and UI Enhancements
- erwin Mart PortalEnhancements
- erwin ER360 Enhancements

erwin DM introduces Jira integration to streamline collaboration between business users and data modelers. You can now link Jira tickets ID to models, harvest them to erwin ER360, and automatically sync ticket details, comments, and status updates without switching between applications.

This feature is available only for Jira Cloud.

This feature provides the following benefits:

- · Enhances cross-team collaboration between data architects and development teams
- · Provides visibility of modeling changes within existing Jira workflows
- Reduces context switching between applications
- Enables trackable approval process
- Improves overall development process efficiency

## Prerequisites

Ensure that the following prerequisites are in place:

- A Jira account with the Jira connector enabled. If it is not enabled, contact your sales team.
- Access to erwin Mart Portal
- · Access to erwin ER360 with harvesting permissions

## Workflow

erwin DM integrates with Jira to track model related tasks by associating Jira tickets ID to models. When you save models to Mart and harvest them to ER360, the integration automatically updates the associated Jira tickets with comments and model links. This two-way synchronization reflects changes made in ER360 within Jira and vice versa, improves collaboration, traceability.

To summarize, Jira, erwin DM, erwin Mart Portal, and erwin ER360 work together as follows.

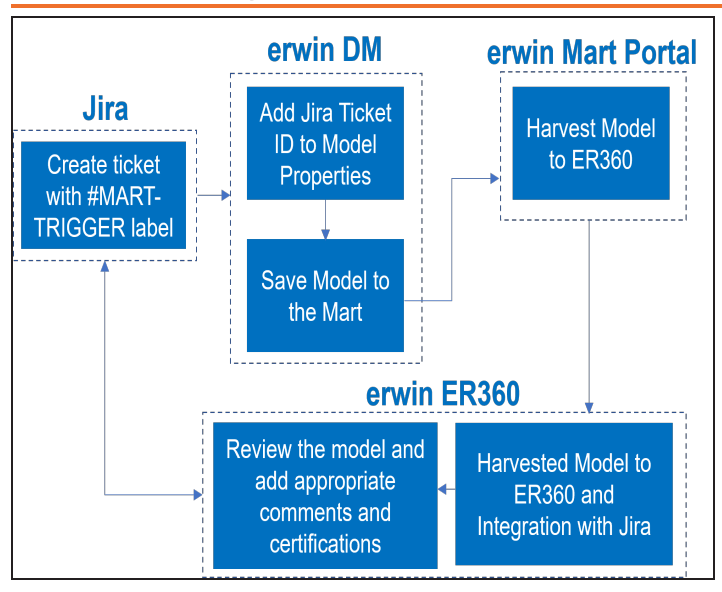

This process involves the following steps:

- Creating a Jira Ticket
- Associating Jira Tickets to Models
- Harvesting a Model to erwin ER360

## **Creating a Jira Ticket**

To create a Jira ticket, follow these steps:

- 1. Login to your Jira account.
- 2. Click Create.

A Create page appears.

- 3. Enter appropriate values in the required fields.
- 4. Configure the Labels field value to #MART-TRIGGER.

The #MART-TRIGGER label creates an association between models in erwin ER360 and Jira.

5. Click Create.

A ticket is created with an ID. For example, the screenshot below displays an eMovies ticket with ID PP-58.

| Projects                                     | s / 🚺 PM Project / 🔽 PP-58  |  |  |  |  |  |  |  |  |
|----------------------------------------------|-----------------------------|--|--|--|--|--|--|--|--|
| eMo                                          | eMovies                     |  |  |  |  |  |  |  |  |
| + A                                          | + Add                       |  |  |  |  |  |  |  |  |
| Desci                                        | ription                     |  |  |  |  |  |  |  |  |
| Add a                                        | description                 |  |  |  |  |  |  |  |  |
| Activi                                       | ity                         |  |  |  |  |  |  |  |  |
| All                                          | Comments History Work log   |  |  |  |  |  |  |  |  |
| SS Add a comment  K Looks good!   Need help? |                             |  |  |  |  |  |  |  |  |
| I                                            | Pro tip: press M to comment |  |  |  |  |  |  |  |  |

You can now associate this ticket ID to the model in erwin DM.

## **Associating Jira Tickets to Models**

To enable Jira integration and modeling task tracking, you need to associate your models with the corresponding Jira ticket.

To associate Jira tickets to models, follow these steps:

1. In the Model Explorer, right-click the model and click **Properties**.

The Model Editor opens and by default, the General tab appears.

| eneral | Defaults      | <b>RI Defaults</b> | History Options | Definition  | UDP     | History   | Notes | Extende | ٠ |
|--------|---------------|--------------------|-----------------|-------------|---------|-----------|-------|---------|---|
| Type:  | Logical / Ph  | nysical            | Target Se       | erver And V | ersion: | Snowflake |       |         |   |
| ⊿ M    | odel Infor    | mation             |                 |             |         |           |       |         | _ |
| Na     | ame           |                    |                 | Model_1     | 1       |           |       |         |   |
| Au     | uthor         |                    |                 |             |         |           |       |         |   |
| Int    | tegration lo  | ł                  |                 |             |         |           |       |         |   |
| .⊿ No  | otation       |                    |                 |             |         |           |       |         |   |
| Lo     | gical Nota    | tion               |                 | IDEF1x      |         |           |       |         | ٠ |
| Ph     | ysical Not    | ation              |                 | IDEF1x      |         |           |       |         | ٠ |
| 4 M    | odeling Fe    | atures             |                 |             |         |           |       |         |   |
| ls     | Dimension     | al                 |                 |             |         |           |       |         |   |
| Da     | sta Vault 2.0 | 0                  |                 |             |         |           |       |         |   |
| Da     | ita Movem     | ent                |                 |             |         |           |       |         |   |
|        |               |                    |                 |             |         |           |       |         |   |

- 2. In the Integration Id box, enter the ticket ID. For example, PP-58.
- 3. Click Close.
- 4. Ensure that you are connected to erwin Mart Portal.
- 5. On the ribbon, click **Mart > Save**.

The Save dialog box opens.

| Save        |                  |          |               |                     |             |            |     |
|-------------|------------------|----------|---------------|---------------------|-------------|------------|-----|
| Catalog:    |                  |          |               |                     | •           |            | ٩   |
| Mart Mart   | Name             | Creator  | Last Modifier | Modified On         | Entity/     | Attribu    | Rel |
|             | 🗋 Jira           | erwin123 | erwin123      | 17-06-2025 17:42:00 | 1           | 0          | 0   |
|             |                  |          |               |                     |             |            |     |
|             |                  |          |               |                     |             |            |     |
|             |                  |          |               |                     |             |            |     |
|             |                  |          |               |                     |             |            |     |
| Model Name: | Model_1          |          |               |                     | ) Show Temp | lates only |     |
| Mark As Te  | mplate           |          | S             | ave                 |             |            |     |
| Maintain M  | ultiple Versions |          |               | ancel               |             |            |     |
|             |                  |          |               |                     |             | diricei    |     |

- 6. Select the library where you want to save your model.
- 7. In the Model Name box, enter a name of model and then, click Save.

The model is saved to mart.

## Harvesting a Model to erwin ER360

To harvest a model to erwin ER360, you must schedule a harvesting job. Ensure that you have data harvesting permissions to perform this job.

To schedule a job, follow these steps:

1. In the header pane, click **III**. Then, click **Harvest to ER360**.

This option is available only if you have a license for erwin ER360 and have initialized it.

The Harvest to ER360 page appears.

| arvest to ER360 | )          |            |           |            |         | Œ   | Add Job |
|-----------------|------------|------------|-----------|------------|---------|-----|---------|
| Q Sear          | <b>=</b> / |            | $\otimes$ | <u>ØII</u> | C       | Ō   | Ë       |
| Job Name        | Last Sch   | edule Run  | Nex       | xt Sched   | ule Run | Job | State   |
| 📄 jira test     | 06/23/20   | 25 6:34 PM | 06/       | 23/2025    | 6:34 PM | Com | pleted  |

2. Click Add Job.

The Add Job page appears.

| A I            |         | الملحك المالية | Lab fuere |                |           | فالمراجع والمراجع |      |
|----------------|---------|----------------|-----------|----------------|-----------|-------------------|------|
| Alternatively, | you can | CIICK Add      | JOD Troff | i the calendar | view page | to schedule       | ODS. |

| Add Job                  |                   |                |           |   | ← Back                                                                               | 🖹 Save |
|--------------------------|-------------------|----------------|-----------|---|--------------------------------------------------------------------------------------|--------|
| Catalogs                 | - C ⊡             | Library        |           | Ξ | Job Information                                                                      |        |
| Q<br>~ II Mart<br>I eMov | Loaded Catalogs 🗸 | Add & Update ~ | Path Mart |   | Job Name<br>Enter Job Name<br>Start Date/Time<br>06/23/2025 06:01 PM<br>Job Interval | ľ.     |

- 3. In the Catalogs pane, select your model to export to erwin ER360.
- 4. In the Library pane, select a library in erwin ER360 to save the exported models.
- 5. In the Job Information pane, enter appropriate values in the required fields.
- 6. Select the Run Now checkbox to run the job immediately.
- 7. Click Save.

The job is added to the list with its **Job State** set to Scheduled.

| Н | arve   | est to ER360 |                   |                    |           | ( Add Job |
|---|--------|--------------|-------------------|--------------------|-----------|-----------|
|   | ٩.     | Search       |                   |                    |           | 000       |
|   | $\Box$ | Job Name     | Last Schedule Run | Next Schedule Run  | Job State | La        |
|   |        | eMovies      |                   | 06/17/2025 6:59 PM | Scheduled |           |

Once the job is successful, the model is harvested to erwin ER360 and an automated comment is added to the linked Jira ticket with the model link and review request.

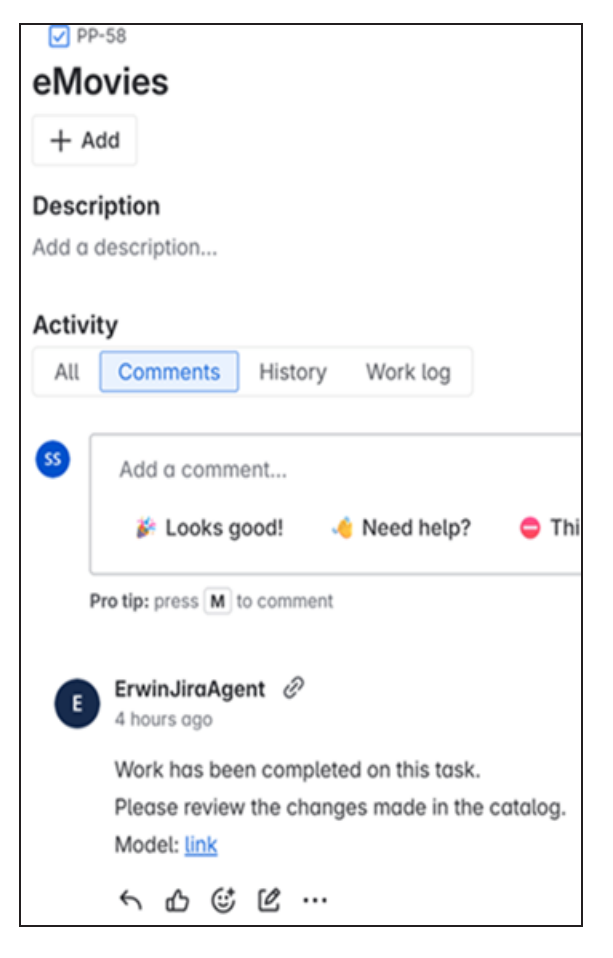

Clicking this link opens the model in erwin ER360, where you can view the ticket ID and status. For example, the screenshot below displays ticket ID and status. Also, you can click the link next to the State field to go back to the Jira ticket.

| Cat 🤍 🤇 🖻            | (eMovies) EMOVIES 12.5                      |
|----------------------|---------------------------------------------|
| 50                   | Collections                                 |
| eMovies              | Collections                                 |
| JIRA Examples        | Tickets                                     |
| JIRA Ticketing Model | Ticket Name State<br>PP-58 Needs Approval C |

You can also review the model and add comments, which automatically sync between erwin ER360 and the linked Jira ticket. For example, the screenshot below shows how comments are synchronized between erwin ER360 and Jira.

| (eMovies) EMOVIES 12.5 | eMovies<br>+ Add                                                                                                    |
|------------------------|----------------------------------------------------------------------------------------------------|
| 🖽 All 🛛 8              | Add a description                                                                                                   |
|                        | All Comments History Work log 24                                                                                    |
| 🗉 🗄 🗍                  | Add a comment                                                                                                    |
|                        | Pro tip: press M to comment  FrvinJiroAgent 20 minutes ogo                                                          |
| ER360<br>Con           | Comment has been added by a maximum work is done, please review and provide feedback!<br>Model: link<br>Model: link |
| work is done           | e, please review and provide feedback!                                                                              |

After reviewing the model, cetify it to mark it as approved. This action updates the linked Jira ticket status to Done. For example, the screenshot below shows a certification added in ER360 and the corresponding status update in Jira.

| Loaded Cat Q C F                       | (eMovies) EMOVIES 12.5              |                   |                           |                          |
|----------------------------------------|-------------------------------------|-------------------|---------------------------|--------------------------|
| ER360_updated_root name_prabh          | 🗄 All 7 🛱 Comments 6                | ம Endorseme       | nts 🧿 🖲 Warning           | gs 0 🛱 Certifications 1  |
|                                        | eradminuser Certificati<br>approved | on Modified • 1 m | inute ago, Created • 6 da | ays ago                  |
| eMovies<br>+ Add                       |                                     |                   | Done ~ / Done             | 4                        |
| Description<br>Add a description       |                                     | - 1               | Assignee                  | R Unassigned             |
| Activity All Comments History Work log |                                     | =                 | Reporter                  | C Robal Tamase (saamaar) |
| <b>B</b>                               |                                     |                   | Priority                  | = Medium                 |
| Add a comment                          | This is blocked                     |                   | Labels                    | #MART-TRIGGER            |
|                                        | inis is blocked                     |                   | Due date                  | None                     |
| Pro tip: press M to comment            |                                     |                   | Time tracking             | No time logged           |
| 55 2 minutes and                       |                                     |                   | Start date                | None                     |
| approved                               |                                     | - I.              | Category                  | None                     |

Likewise, when the Jira status changes to Done, ER360 updates the model status to Approved. For example, the screenshot below shows the status change between erwin ER360 and Jira.

| eMovies           |                        |                |     | Done 🗸 🗸 Don  | e 4            |
|-------------------|------------------------|----------------|-----|---------------|----------------|
| + Add             |                        |                | - 1 | Details       |                |
| Description       |                        |                |     | Details       |                |
| Add a description |                        |                | - 1 | Assignee      | A Unassigned   |
| Cat ~ 🤍 C 🖷       | (eMovies) EMOVIES 12.5 |                | 24  | Reporter      |                |
| 50                | Collections            |                |     | Priority      | = Medium       |
| Sample models     |                        |                |     | Lobels        | #MART-TRIGGER  |
| eMovies           | Collections            |                | •   | Due date      | None           |
| JIRA Examples     |                        |                |     | Time tracking | No time logged |
| new-issue-ltc3    |                        |                | _   | Start date    | None           |
|                   | Tickets                |                |     | Category      | None           |
|                   | Ticket Name<br>PP-58   | State Approved | e   |               |                |

You can now create and manage OpenAPI specifications using a model-driven, diagram-based approach in erwin DM. This enables API developers to design OpenAPI specifications like data models with a familiar modeling environment. This ensures:

- Consistency between data structures and API definitions
- · Reduced duplication by reusing existing data models
- Improved collaboration and communication via visual API representation

You can create physical OpenAPI models using predefined OpenAPI components and then build on top of it. These models support reverse engineering and forward engineering via specifications in JSON and YAML formats.

## **Creating OAS Models**

erwin DM supports OpenAPI modeling using predefined specification components that follow structure and terminology according to the OpenAPI Specification (OAS). These components, when used for modeling are designed to include metadata for APIs, requests, and responses. The OAS implementation in erwin DM supports JSON and YAML file formats for reverse engineering and forward engineering.

OAS implementation supports only Physical modeling.

## **Creating OAS Models**

To create OAS models and objects, and define their properties, follow these steps:

1. In erwin DM, click **File** > **New**.

The New Model screen appears.

| New Model                                                        | ×            |
|------------------------------------------------------------------|--------------|
| Type<br>O Logical O Physical O Logical/Physical O Match template |              |
| Target Server                                                    |              |
| Match template target server                                     |              |
| Database: Version: V                                             |              |
| Predefined List: 🗸 🗸                                             |              |
| Template                                                         |              |
| <default> V</default>                                            | <del>~</del> |
| Preserve the template binding                                    |              |
| OK Cancel                                                        |              |

- 2. Configure the following options:
  - 1. Click Physical.
  - 2. In the Database list, select **OpenAPI**.

| New Model                                            | × |
|------------------------------------------------------|---|
| Туре                                                 |   |
| OLogical OPhysical OLogical/Physical OMatch template |   |
| Target Server                                        |   |
| Match template target server                         |   |
| Database: OpenAPI Version: 3.x V                     |   |
| Predefined List: 🗸                                   |   |
| Template                                             |   |
| <default> 🗸 🖻 🚰</default>                            |   |
| Preserve the template binding                        |   |
| OK Cancel                                            |   |

3. Click OK.

A blank physical model is created.

4. On the ribbon, click **Home > OpenAPI Objects** and add it to the diagram.

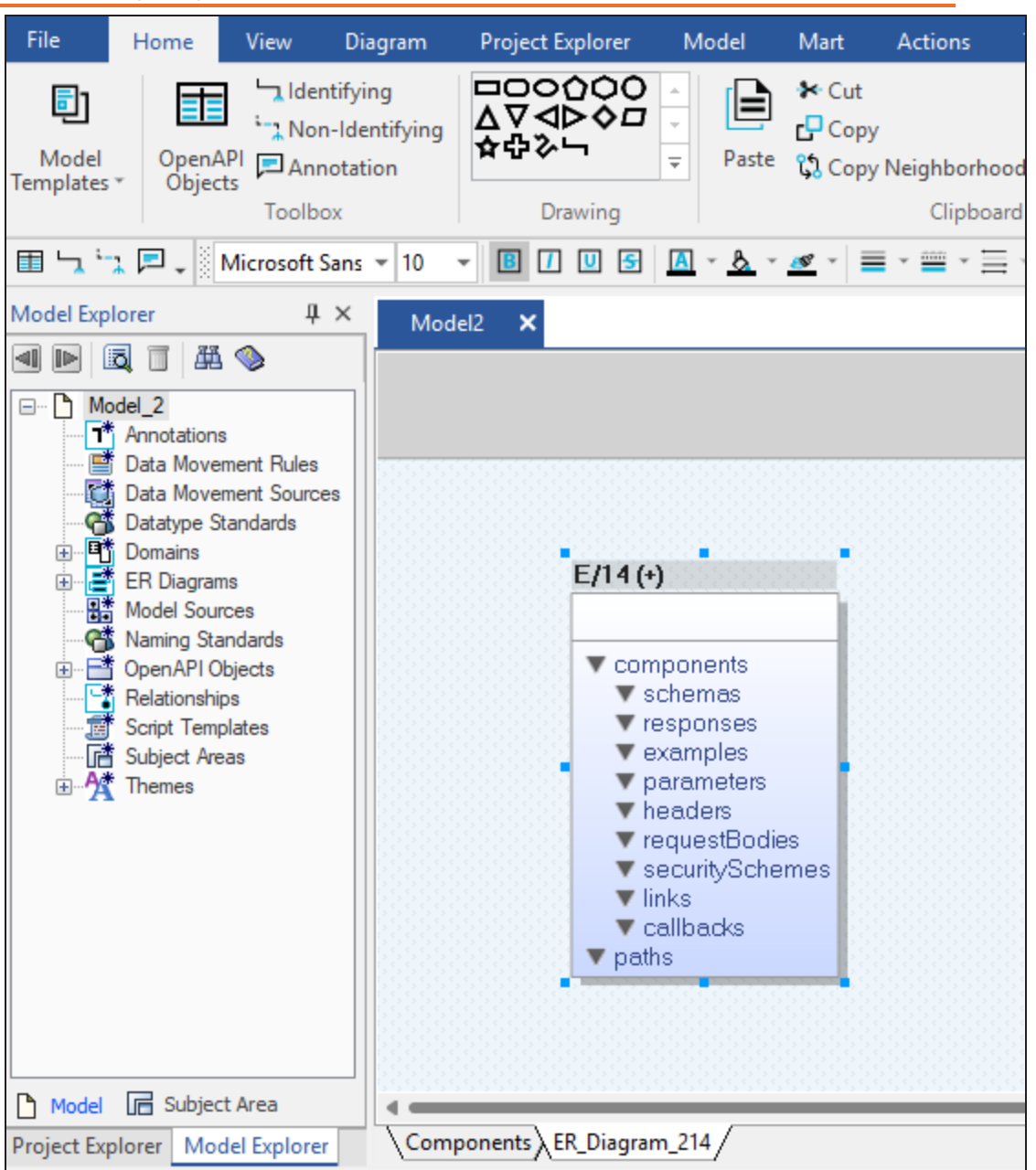

An object with empty predefined OAS object types is added to the model diagram. The + sign on the object indicates that you can expand it. To expand the object, you can double-click the object name or on the ribbon, click **Actions** > **Hierarchical View**.

**OpenAPI Specification (OAS) Models** 

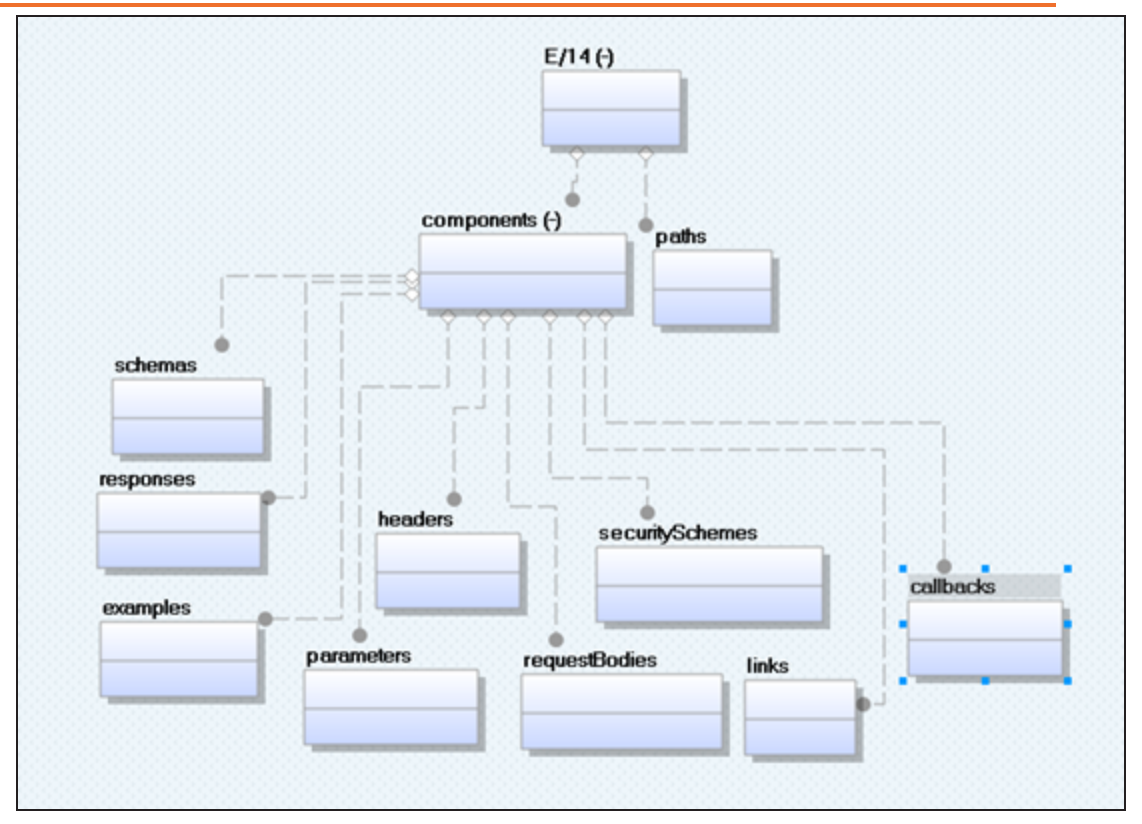

To view all available predefined OAS objects, click the **Components** tab. These components are reusable objects.

**OpenAPI Specification (OAS) Models** 

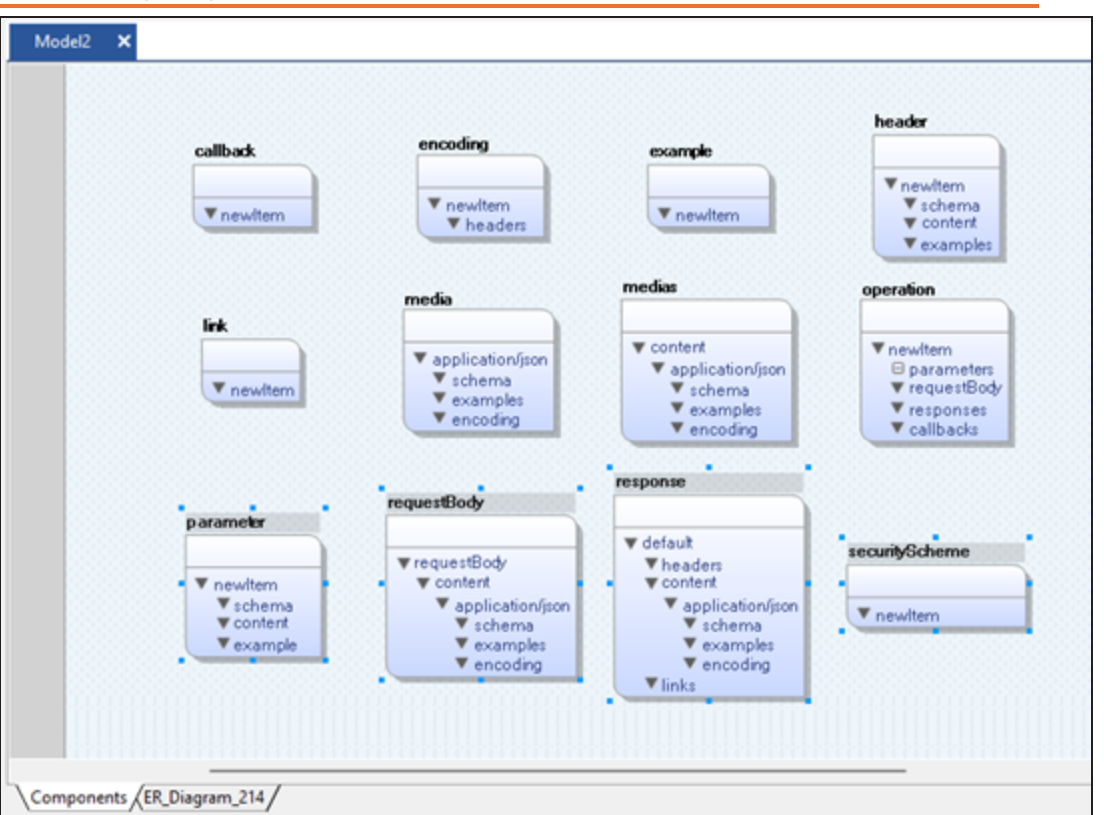

Use the path object available in the model diagram to specify the relative path to an individual API endpoint. Path names must start with a / (front-slash). For example, /er-winmodels as shown in the following image:

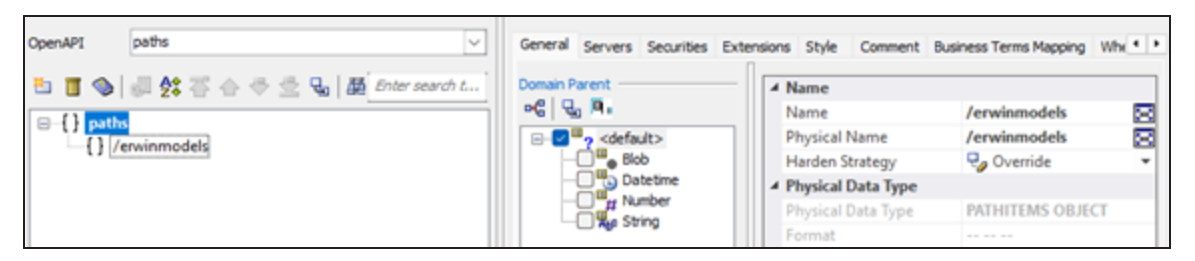

5. On the object type where you want to add objects, right-click and click **Field Properties**.

For example, right-click the parameters object type and click **Field Properties**. These properties form the API metadata.

| There are no items to show. | There are no items to show.  Close Cancel | OpenAPI OpenAPI Object 'parameters' Field Editor  OpenAPI  OpenAPI  OpenAP | General Servers Securities Ext<br>Domain Parent<br>Comain Parent<br>Comain Parent<br>Securities Ext<br>Solution<br>Dotateline<br>Dotateline<br>Dotateline<br>Dotateline<br>Comain Parent<br>Solution<br>Dotateline<br>Comain Parent<br>Solution<br>Dotateline<br>Comain Parent<br>Dotateline<br>Dotateline<br>Comain Parent<br>Dotateline<br>Comain Parent<br>Dotateline<br>D | ensions Style Comment Bu<br>A Name<br>Physical Name<br>Harden Strategy<br>Physical Data Type<br>Physical Data Type<br>Pormat<br>Component Type<br>Reference item<br>Physical Only Option<br>Physical Only<br>SDI | usiness Terms Mapping Whx  parameters parameters  v→ Override |
|-----------------------------|-------------------------------------------|----------------------------------------------------------------------------------------------------|----------------------------------------------------------------------------------------------------|----------------------------------------------------------------------------------------------------|---------------------------------------------------------------|
|                             | Close Cancel                              |                                                                                                    | Tags There are no items to show.                                                                                                    |                                                                                                    |                                                               |

6. On the Field Editor, right-click the component name and click Add Component.

This adds the corresponding predefined component with all the necessary properties.

For example, right-click { } parameters and click Add Component.

**OpenAPI Specification (OAS) Models** 

| 1 🔳 🦠 🎣 🛟 쫌 合 🗢 🗟 🖫 📓 Enters | orch t Domain Parent        | ✓ Name                 |              |      |
|------------------------------|-----------------------------|------------------------|--------------|------|
|                              | ~ C 😌 🖪.                    | Name                   | newltem707   | 8    |
| G () parameters              |                             | Physical Name          | newltem707   | 100  |
| () schema                    | - Blob                      | Harden Strategy        | Pg Override  | *    |
| {} content                   | - Datetime                  | ✓ Physical Data Type   |              |      |
| {} example                   | - TH Number                 | Physical Data Type     | PARAMETER OB | JECT |
|                              | - Ne Sorry                  | Format                 |              |      |
|                              |                             | ▲ Component Type       |              |      |
|                              | Enum List                   | Reference item         |              |      |
|                              | 는 표   68 중 승 중 성            | A Physical Only Option | n            |      |
|                              | Enums                       | Physical Only          |              | ę    |
|                              | These are no items to show  | ✓ SDI Option           |              |      |
|                              | inere are no items to show. | SDI                    |              |      |
|                              |                             | A Parameter Option     |              |      |
|                              |                             | Parameter Name         | newltem707   |      |
|                              |                             | Parameter In           |              |      |
|                              | Tao List                    | Style                  |              |      |
|                              | 5 TIRZA 5 3                 | 5. Deprecated          |              |      |
|                              |                             | Allow Empty Value      |              |      |
|                              | Tags                        | ✓ General Option       |              |      |
|                              | There are no items to show. | Title                  | newltem      | 5    |
|                              |                             | Value                  |              | 5    |
|                              |                             | Required               |              |      |
|                              |                             | Description            |              | 1    |
|                              |                             |                        |              |      |

7. Set up the required property values and click **Close**.

Similarly, set up all the required object properties to complete the OAS model.

For a better idea about OAS models, the following image shows a sample petstore model and properties.

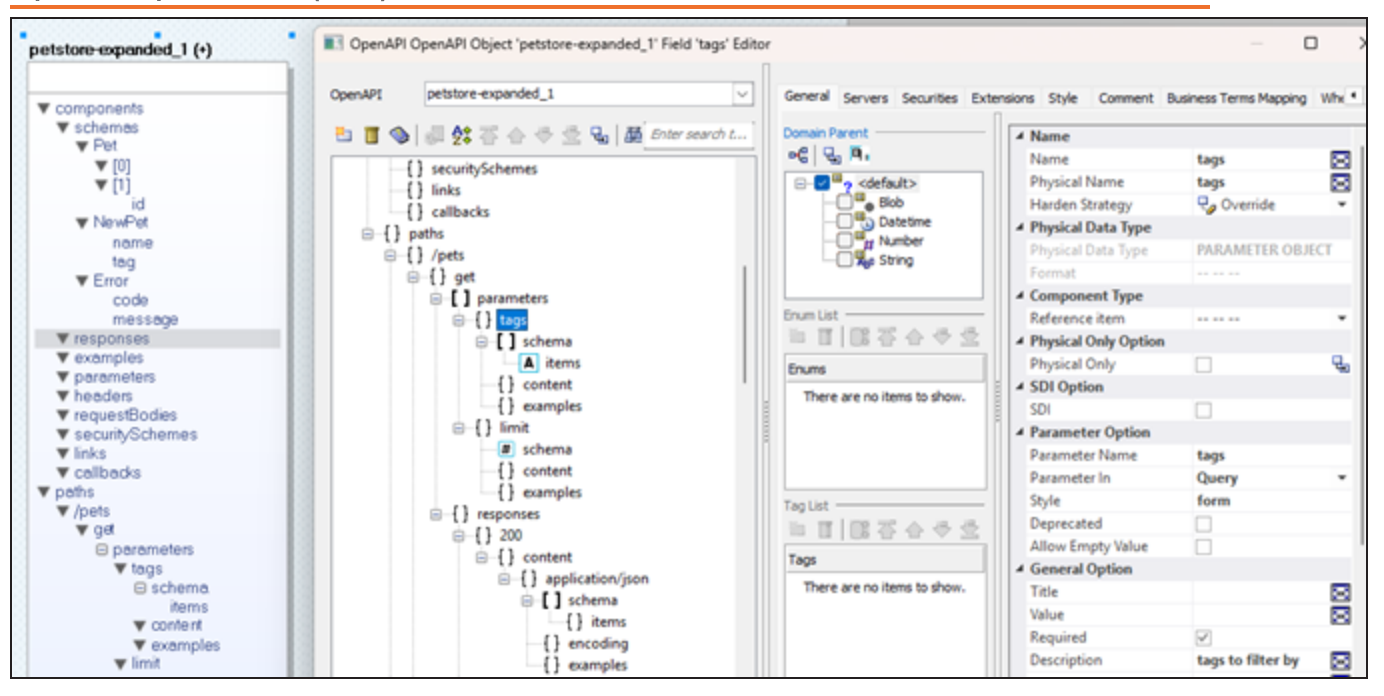

Refer to the OAS documentation for detailed information on OAS description structure.

## **Reverse Engineering OAS Models**

Following sections explain the reverse engineering options for OpenAPI.

### **Overview**

| Parameter   | Description                                                                       | Additional Information                                                    |
|-------------|-----------------------------------------------------------------------------------|---------------------------------------------------------------------------|
| Script File | Specifies the reverse engineering source                                          | Script File: Indicates that the model is reverse engineered from a script |
| File        | Specifies the path of the script file that should be used for reverse engineering | Supported file formats are JSON and YAML.                                 |

## **Detailed Options**

| Parameter                            | Description                                                             | Additional<br>Information |
|--------------------------------------|-------------------------------------------------------------------------|---------------------------|
| Glossary CSV File                    | Specifies the naming standard glossary file in the .CSV format          |                           |
| Case Conversion of<br>Physical Names | Specifies how the case conversion of physical names is handled          | Not applicable            |
| Case Conversion of<br>Logical Names  | Specifies how the case conversion of logical names is handled           | Not applicable            |
| Save Field Value                     | Specifies whether values of attributes or fields are saved to the model |                           |

## Scheduler

The options on this tab are available only while reverse engineering via erwin DM Scheduler.

| Parameter           | Description                                                                                           | Additional Information                                                                                                    |
|---------------------|----------------------------------------------------------------------------------------------------|----------------------------------------------------------------------------------------------------|
| Model               | Specifies the location and name of the reverse engin-                                                 | For example: C:\Scheduler\ <model name="">.er-<br/>win</model>                                                                         |
|                     | eered model                                                                                           | When you schedule a job on a remote server,<br>ensure the model path is same for remote and<br>local server.                           |
| Mart Folder         | Specifies the location or lib-<br>rary in your mart where the<br>reverse engineered model is<br>saved | To use this option, ensure that you are con-<br>nected to mart. For more information, refer to<br>the <u>Connecting to Mart</u> topic. |
| Complete<br>Compare | Specifies whether the Com-<br>plete Compare (CC) process<br>should run while reverse<br>engineering   |                                                                                                    |
| Output File         | Specifies the location of the CC output file generated                                                |                                                                                                    |
| File                | Specifies that the target<br>model location is on the local<br>system                                 |                                                                                                    |

| Parameter               | Description                                                                             | Additional Information                                                                                                    |
|-------------------------|-----------------------------------------------------------------------------------------|----------------------------------------------------------------------------------------------------|
| Mart                    | Specifies that the target model location is in the mart                                 |                                                                                                    |
| Using Latest<br>Version | Specifies whether the target<br>model is the latest version of<br>the model in the mart | This option is available only when Mart is selec-<br>ted.                                                                                                   |
| Save To Mart            | Specifies whether the reverse engineered model is saved to the mart                     | This option is available only when Using Latest Version is selected.                                                                                        |
| Target Model            | Specifies the location of the target model for CC                                       |                                                                                                    |
| Option Set              | Specifies the option set that is used for CC                                            | Advanced Default Option Set: Indicates that<br>all erwin DM metadata is included. CC works<br>the slowest with this option.                                 |
|                         |                                                                                         | <b>Speed Option Set</b> : Indicates that only the essential metadata is included. CC works the fastest with this option set.                                |
|                         |                                                                                         | Standard Default Option Set: Indicates that<br>standard metadata is included. CC works fast<br>with this option set compared to the Advanced<br>option set. |
|                         |                                                                                         | In addition to the above options, click <b>Browse</b> to select a custom option set for complete compare.                                                   |
| Compare<br>Level        | Specifies the selection type for the compare                                            | Logical / Physical: Compares all objects on the logical or physical level of a model                                                                        |
|                         |                                                                                         | Logical: Compares all objects on the logical level of a model                                                                                               |
|                         |                                                                                         | <b>Physical</b> : Compares all objects on the physical level of a model                                                                                     |
|                         |                                                                                         | Database: Compares all objects on the data-<br>base level of a model                                                                                        |

## erwin Project

| Parameter     | Description                                                                 | Additional Inform-<br>ation |
|---------------|-----------------------------------------------------------------------------|-----------------------------|
| erwin Project | Specifies whether to configure the model for an exist-<br>ing erwin project |                             |
| Model Name    | Specifies the name of the erwin project                                     |                             |
| Location      | Specifies the location of the project                                       |                             |

## Forward Engineering OAS Models

Following sections explain the forward engineering options for OpenAPI.

## **Option Selection**

| Parameter                  | Description                                                               | Additional Information                                                                             |
|----------------------------|---------------------------------------------------------------------------|----------------------------------------------------------------------------------------------------|
| Option Set                 | Specifies the option set tem-<br>plate for forward engineering            | <b>Open</b> : Use this option to open a saved XML option set file.                                 |
|                            |                                                                           | <b>Save</b> : Use this option to save a configured option set.                                     |
|                            |                                                                           | <b>Save As</b> : Use this option to save an option set in the XML format.                          |
|                            |                                                                           | <b>Delete</b> : Use this option to delete an option set.                                           |
| Database Tem-<br>plate     | Specifies the database tem-<br>plate for controlling schema<br>generation |                                                                                                    |
| Script Option              | Specifies the script option for the schema generation                     | <b>Pre-Script</b> : Indicates whether pre-scripts attached to the schema are executed              |
|                            |                                                                           | <b>Post-Script</b> : Indicates whether the post-<br>scripts attached to the schema are<br>executed |
| General Syn-<br>tax Option | Specifies the general options for schema generation                       | Data: Indicates whether to include model data in the schema                                        |
|                            |                                                                           | Schema: Indicates whether to include                                                               |

| Parameter                     | Description                                            | Additional Information                                                                                           |
|-------------------------------|--------------------------------------------------------|----------------------------------------------------------------------------------------------------|
|                               |                                                        | model design details in the schema<br><b>Comments</b> : Indicates whether comments<br>are included in the schema |
| Collection Syn-<br>tax Option | Specifies the collection options for schema generation | Blank Value: Indicates whether to include a blank value instead of other characters in the schema                |

## **Object Filter**

| Parameter | Description                           | Additional Information |
|-----------|---------------------------------------|------------------------|
| Object    | Specifies the selected OpenAPI object |                        |

## **Preview**

| Parameter | Description                                            | Additional Information                                                                                                    |
|-----------|--------------------------------------------------------|----------------------------------------------------------------------------------------------------|
| Viewer    | Displays the<br>OpenAPI schema in<br>the viewer editor | <b>Collapse All</b> : Use this option to collapse all the nodes.                                                           |
|           |                                                        | Search: Use this option to search a text entered in the search box.                                                        |
|           |                                                        | Find Previous: Use this option to navigate to pre-<br>vious search string in the search results                            |
|           |                                                        | Find Next: Use this option to navigate to next search string in the search result.                                         |
| Text      | Displays the<br>OpenAPI schema in<br>the text editor   | Select the file format in which you want to generate<br>the OpenAPI Specification. Supported formats are<br>JSON and YAML. |
|           |                                                        | Save: Use this option to save the generated schema.                                                                        |
|           |                                                        | Search: Use this option to search through the generated schema.                                                            |
|           |                                                        | <b>Print</b> : Use this option to print the generated schema.                                                              |

| Parameter | Description | Additional Information                                                                                                    |
|-----------|-------------|----------------------------------------------------------------------------------------------------|
|           |             | <b>Replace</b> : Use this option to find and replace text in the generated schema.                                        |
|           |             | <b>Copy</b> : Use this option to copy the selected text in the schema.                                                    |
|           |             | <b>Text Options</b> : Use this option to edit window set-<br>tings, fonts, and syntax color.                              |
|           |             | <b>Error Check</b> :Use this option to run an error check.<br>Based on the results, you can correct the generated script. |

The following images show the forward engineering script for an OAS model in YAML and JSON formats respectively.

| 8      | 巍   | 🚴 🧸 🗞 🌭 🕻 🖉 🖉                                                           |
|--------|-----|-------------------------------------------------------------------------|
| Viewer | Tex | t                                                                       |
|        | 1   | <pre># [YAML Object:petstore-expanded_1] #</pre>                        |
|        | 2   | openapi: 3.0.0                                                          |
|        | 3   | info:                                                                   |
|        | 4   | title: Swagger Petstore                                                 |
|        | 5   | description: A sample API that uses a petstore as an example to demonst |
|        | 6   | in the OpenAPI 3.0 specification                                        |
|        | 7   | termsOfService: http://swagger.io/terms/                                |
|        | 8   | contact:                                                                |
|        | 9   | name: Swagger API Team                                                  |
|        | 10  | url: http://swagger.io                                                  |
|        | 11  | email: apiteam@swagger.io                                               |
|        | 12  | license:                                                                |
|        | 13  | name: Apache 2.0                                                        |
|        | 14  | url: https://www.apache.org/licenses/LICENSE-2.0.html                   |
|        | 15  | version: 1.0.0                                                          |
|        | 16  | servers:                                                                |
|        | 17  | - url: https://petstore.swagger.io/v2                                   |
|        | 18  | components:                                                             |
|        | 19  | schemas:                                                                |
|        | 20  | Peti                                                                    |
|        | 21  | allor:                                                                  |
|        | 22  | - \$ref: '#/components/schemas/NewPet'                                  |
|        | 23  | - type: object                                                          |
|        | 29  | requirea:                                                               |
|        | 20  | - 10                                                                    |
|        | 20  | propercies:                                                             |
|        | 20  | time: integer                                                           |
|        | 20  | formation 1954                                                          |
|        | 30  | NauDat -                                                                |
|        | 31  | time: object                                                            |
|        | 32  | required:                                                               |
|        | 33  | - Dame                                                                  |
|        | 34  | properties:                                                             |
|        | 35  | name:                                                                   |
|        | 36  | type: string                                                            |
|        | 37  | tag:                                                                    |
|        | 38  | type: string                                                            |

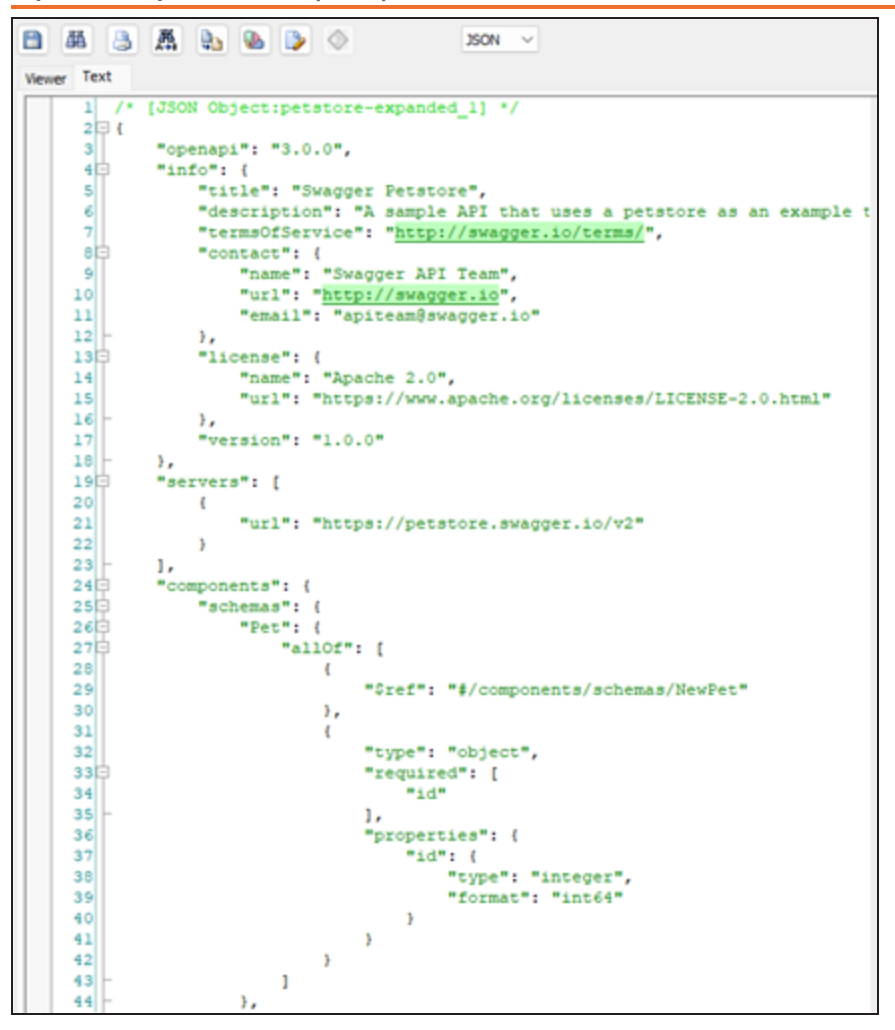

## erwin DM-erwin DI Logical Names Mapping

An Export BGM job converts logical names to an erwin DI-compatible format and exports them to the Business Glossary Manager as Business Terms.

For more information about data sharing between erwin Data Modeler (erwin DM) and erwin Data Intelligence(erwin DI), refer to the <u>Data Sharing</u> topic.

To schedule logical name export jobs, follow these steps:

1. In the header pane, click **III** and then click **DM Connect for DI**. The DM Connect for DI page opens.

| → Import Job → Export Job                                                  | doL a |
|----------------------------------------------------------------------------|-------|
|                                                                            | =     |
| Next Schedule Run Job State Last Run State                                 | te    |
|                                                                            |       |
|                                                                            | 1     |
|                                                                            |       |
|                                                                            | -     |
| Next Schedule Run Job State Last Run Sta<br>Hows per page: 10 ∽ 0-0 of 0 < |       |

2. Click Export Logical Names Job. The Add Export BGM Job page appears.

| Add Export BGM Job                 |                | ← Back 🖹 Save                                                                                                    |
|------------------------------------|----------------|----------------------------------------------------------------------------------------------------|
| Catalogs 🖃 C 🐻                     | DI Information | Job Information                                                                                                    |
| Q Loaded Catalogs ~ Include<br>NSM | Connectors     | Letter Job Name                                                                                                    |
| Y 🗌 🖬 Mart                         |                | C Start Date/Time                                                                                                    |
| eMovies                            |                | 06/17/2025 05:42 PM                                                                                                    |
| TechPubs_1750153922646_15          |                | Job Interval                                                                                                    |
|                                    |                | Frequency Canal Content Frequency Canal Content Content Conten |
|                                    |                | Days                                                                                                    |
|                                    |                | Notify Me                                                                                                    |
|                                    |                | Notification Email                                                                                                    |
|                                    |                | Email                                                                                                    |
|                                    |                | CC List<br>Email                                                                                                    |
|                                    |                |                                                                                                    |
|                                    |                |                                                                                                    |
|                                    |                | Run Now                                                                                                    |

3. Set up job parameters as follows:

| Tab      | Field        | Description                                                                                                    |
|----------|--------------|----------------------------------------------------------------------------------------------------|
| Catalogs | Catalog Tree | Select models from catalog to export.                                                                                                    |
|          |              | Before you select models, you can use the All Cata-<br>logs or Loaded Catalogs to display all available cata-<br>logs or only the expanded catalogs respectively.<br>Apart from that, after you select catalogs, you can |
|          |              | click to view only the selected catalogs in the Catalogs section.                                                                                                    |
|          | Include NSM  | Select whether naming standards must be exported.<br>A catalog named by NSM file is created under <b>Busi-<br/>ness Glossary Manager &gt; DM NSM Files</b> custom                                                        |

| Tab                 | Field      | Description                                                                       |
|---------------------|------------|-----------------------------------------------------------------------------------|
|                     |            | asset.                                                                            |
|                     |            | Ensure that the DM NSM Files asset is available in the Business Glossary Manager. |
| DI Inform-<br>ation | Connectors | Select a configuration to use for the export job.                                 |

| Tab                  | Field              | Description                                                                                                    |
|----------------------|--------------------|----------------------------------------------------------------------------------------------------|
|                      | Job Name           | Specify a job name.                                                                                                    |
|                      | Start Date/Time    | Select the date and time at which the job must start.                                                                                                    |
|                      | Job Interval       | Select a suitable frequency at which the job must<br>run. You can set the job to run once or recur daily,<br>weekly, monthly, or yearly. You can also set up cus-<br>tom recurrence for jobs. |
|                      | Frequency          | Select the hourly frequency at which the job should run.                                                                                                    |
|                      |                    | This property is available only when you set the Job Interval to Recurring.                                                                                                    |
| Job Inform-<br>ation | End Date/Time      | If you set up recurring jobs, select the date and time at which the recurrence must end.                                                                                                    |
|                      | Days               | Select the days of the week on which the job should<br>run. The days available here depend on the End<br>Date/Time.                                                                           |
|                      |                    | This property is available only when you set the Job Interval to Recurring.                                                                                                    |
|                      | Notify Me          | Select the check box to receive a notification when<br>the job status changes.<br>This enables the Notification Email and CC List<br>fields.                                                  |
|                      | Notification Email | Specify the email address at which you want to receive the notification.                                                                                                    |
|                      | CC List            | Specify a semi-colon-separated list of email addresses that must receive the job notification.                                                                                                |
|                      | Run Now            | Select the check box to run the job immediately.                                                                                                    |

### 4. Click Save.

The job is added to the calendar with its **Job State** set to Scheduled.

The job runs according to the schedule and exports logical names to Business Glossary Manager. For example, the logical names, Customer and Customer Credit, from the eMovies model are saved as business terms in the Business Glossary Manager.

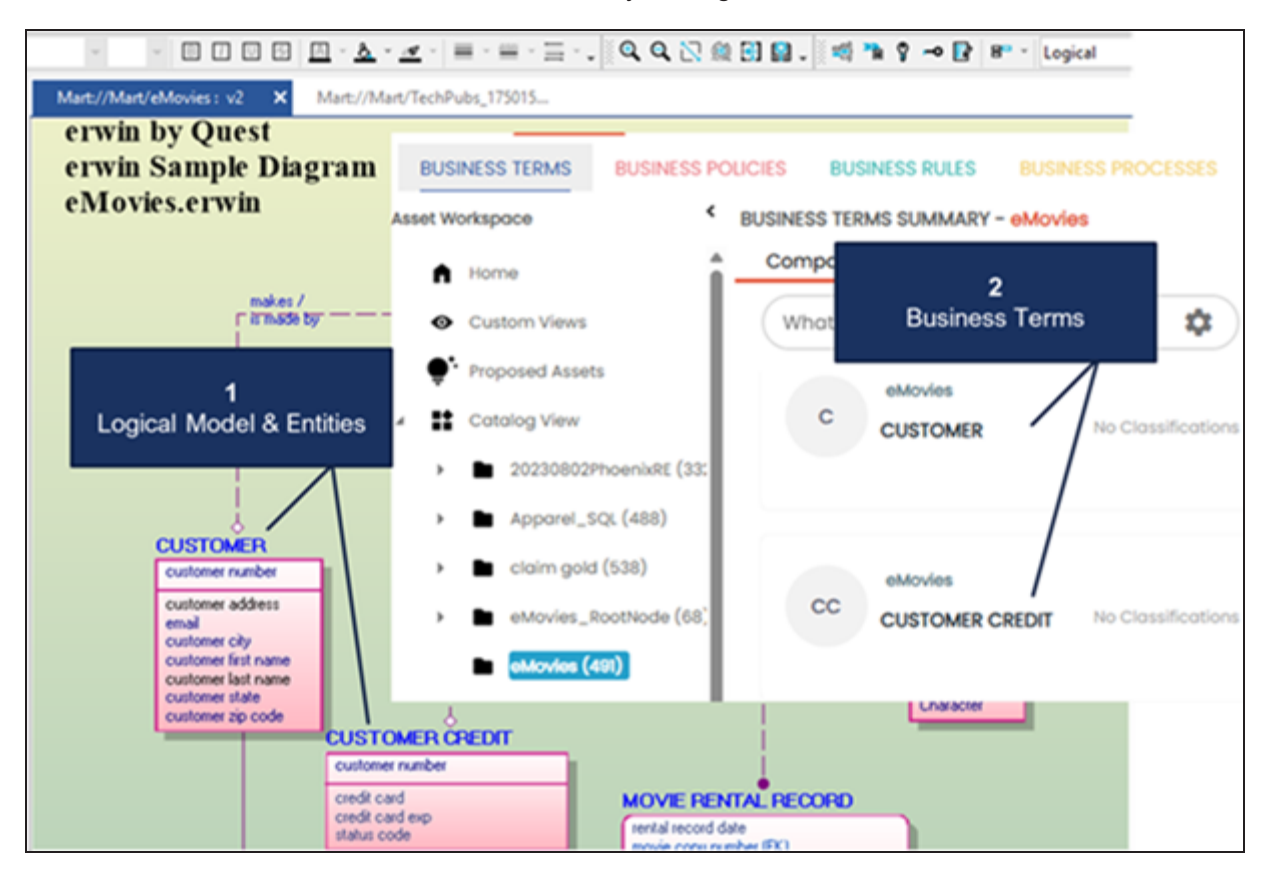
# **DBT Integration**

erwin DM now integrates with DBT (Data Build Tool). This feature automatically generates DBTcompatible YAML files from models saved in Mart and opened in erwin DM. You can use these files to create data tables and transformations, improving efficiency and consistency.

Depending on your requirements, use the options in the DBT Integration Manager to define the file format and columns ordering for generating YAML files.

# **Generating YAML Files**

To generate YAML files, follow these steps :

- 1. On the ribbon, click **Mart** > **DBT Integration**.
- 2. The DBT Integration Manager opens.

#### **DBT Integration**

| DBT Integration Manager                                                    |                    |    |      | _  |    | ×    |
|----------------------------------------------------------------------------|--------------------|----|------|----|----|------|
| File details for DBT Integration<br>Share File Details for DBT Integration | n                  |    |      |    |    |      |
| File Details                                                               | File Format :      |    |      |    |    | ~    |
| Preview                                                                    | Columns Ordering : |    |      |    |    | ~    |
|                                                                            |                    |    |      |    |    |      |
|                                                                            |                    |    |      |    |    |      |
|                                                                            |                    |    |      |    |    |      |
|                                                                            |                    |    |      |    |    |      |
|                                                                            |                    |    |      |    |    |      |
|                                                                            |                    |    |      |    |    |      |
|                                                                            |                    |    |      |    |    |      |
|                                                                            |                    |    |      |    |    |      |
|                                                                            | < Back Next >      | ОК | Canc | el | Не | lp 🛛 |

By default, the File Details tab opens.

- 3. Click the File Format drop-down list, and select one of the following options:
  - **Model**: Specifies that the generated YAML file defines the model as a transformational file for DBT, including column metadata, tests, and inter-model relationships.
  - **Source**: Specifies that the generated YAML file defines the model as raw tables, including location, columns, tests, and relationships.

#### **DBT Integration**

- 4. Select the preferred order from the Columns Ordering drop-down list:
  - Attributes\_Order\_Ref: Specifies that the column ordering aligns with the logical order of attributes defined in the data model.
  - **Columns\_Order\_Ref**: Specifies that the column ordering aligns with the physical order in which columns are defined in the table.
  - **Physical\_Columns\_Order\_Ref**: Specifies that the column ordering aligns with the physical layout of columns as stored in the database.
- 5. Click Next.
- 6. The Preview tab opens and displays the YAML script.

| DBT Integration Manager             |                 | · · ·                           |         |        | × |
|-------------------------------------|-----------------|---------------------------------|---------|--------|---|
| DPT Conception Provider             |                 |                                 |         |        |   |
| This page provides a preview of the | DBT Conoratio   |                                 |         |        |   |
| This page provides a preview of the | e DDT Generatio | <b>n</b> 1.                     |         |        |   |
|                                     |                 |                                 |         |        |   |
|                                     |                 |                                 |         |        |   |
| Flie Details                        | 🖪 📇             | 🕮 🔁 🚓 🌭                         |         |        |   |
| Preview                             | 1               | version : 2                     |         |        |   |
|                                     |                 | models:                         |         |        |   |
|                                     | 3               | - name: EMP                     |         |        |   |
|                                     | 4               | description: EMPLOYEE is a pers | on that | work:  |   |
|                                     | 5               | columns:                        |         |        |   |
|                                     | 6               | <pre>- name: EMP_number</pre>   |         |        |   |
|                                     | 7               | description: A unique numbe     | r that  | ident: |   |
|                                     | 8               | works                           |         |        |   |
|                                     | 9               | data_type: VARCHAR              |         |        |   |
|                                     | 10              | tests:                          |         |        |   |
|                                     | 11              | - unique                        |         |        |   |
|                                     | 12              | - not_null                      |         |        |   |
|                                     | 13              | - name: supervisor              |         |        |   |
|                                     | 14              | description: A unique numbe     | r that  | ident: |   |
|                                     | 15              | data_type: VARCHAR              |         |        |   |
|                                     | 10              | tests:                          |         |        |   |
|                                     | 19              | - relationships:                |         |        |   |
|                                     | 19              | to: ref('FMP')                  |         |        |   |
|                                     | 20              | field: EMP number               |         |        |   |
|                                     | 21              | - name: EMP first name          |         |        |   |
|                                     | 22              | description: Employee's n       | ame     |        |   |
|                                     | 23              | data type: VARCHAR              |         |        |   |
|                                     | 24              | - name: EMP address             |         |        |   |
|                                     |                 |                                 |         |        |   |
|                                     |                 |                                 |         |        |   |
|                                     |                 |                                 |         |        |   |
|                                     | - Pool          | Next >                          | Cancel  |        | - |
|                                     |                 | UNEXT > OK                      | Cancel  | Не     | P |

Use the following options:

- Save (■): Use this option to save the generated script in the YAML format. Save this file as DDL.
- **Print** (<sup>(a)</sup>): Use this option to print the generated script.
- Search (
  <sup>IIII</sup>): Use this option to search for a word or characters in the schema.
- Copy (b): Use this option to copy the script.
- **Replace** (A): Use this option to find and replace characters in the script.
- **Text Options** (): Use this option to configure the preview text editor's look and feel, such as window, font, and syntax color settings.
- 7. Click Ok.

The YAML file is generated and saved locally.

# **Snowflake Enhancements**

The following snowflake objects are now supported:

- Masking Policy
- Row Access Policy
- Iceberg Table
- Dynamic Iceberg Table
- Hybrid Table
- Hybrid Table As Select
  - Table Index

## **Snowflake Table Editor**

erwin DM 15.0 introduces additional Snowflake table types in the Table Type drop-down list within the Table Editor. The screenshot below displays the newly added table types.

| Snowflake Table 'E_1' Editor            |               |                |                                  |   | X |
|-----------------------------------------|---------------|----------------|----------------------------------|---|---|
| 🔳 🖻   🛟   😓   🏪 🥫   🖆   🧇               | 2             |                | Enter filter text                |   |   |
| Physical Name Database Schema Use Re    | eplace Syntax | If Not Exists  | Table Type                       |   |   |
| E_1 🗵 🗸 🗸                               |               |                |                                  |   | ~ |
|                                         |               | Exte           | rnal Table<br>amic Table         |   |   |
| Stage Format Options Stage Copy Option  | ns External 1 | Dyn<br>Fa Iceb | amic Iceberg Table<br>erg Table  | e |   |
| Dynamic Table/Dynamic Iceber Target Lag | g Table Prope | er Hyb         | rid Table<br>rid Table As Select | : |   |

Additionally, the Snowflake Table Editor displays property tabs for each table type. You can configure and manage attributes specific to each table type directly within the editor. These properties appear only when you select a corresponding table type. The screenshot below displays the property tabs for the newly added table types.

**Snowflake Enhancements** 

| Exte | rnal Table Options | Dynamic Table Options | Iceberg Table Options | Hybrid Table As Select |
|------|--------------------|-----------------------|-----------------------|------------------------|
|      | Dynamic Table/     | Dynamic Iceberg Table | Properties            |                        |
|      | Target Lag         |                       |                       |                        |
|      | Warehouse          |                       |                       |                        |
|      | Refresh Mode       |                       |                       |                        |
|      | Initialize         |                       |                       |                        |
|      | Require User       |                       |                       |                        |
|      | Query              |                       |                       |                        |

# Index Support for Snowflake Hybrid Tables

Hybrid Tables support Unique and Non-Unique Indexes.

# Use OR ALTER Option in Forward Engineering

The Forward Engineer Schema Generation Wizard now includes a "Use OR ALTER" checkbox for Snowflake.

Under the Other Options pane, select the **Use OR ALTER** checkbox to generate conditional DDL for Snowflake objects. This option enables you to create or modify objects using a single statement.

### **Snowflake Enhancements**

|              | Forward Engineer Schema                                 | Generation Wizard                               | — 🛛                        |
|--------------|---------------------------------------------------------|-------------------------------------------------|----------------------------|
| Sche<br>This | ema Generation Options<br>s page allows the user to cha | nge the Forward Engineer Schema Generation Opti | ons.                       |
|              | Overview                                                | Option Set: Default Schema Generation           | ✓ Open Save Save As Delete |
|              | Option Selection                                        | Snowflake Schema Generation                     | Other Options              |
|              | Summary                                                 | Database<br>Schema                              | Constraint Name            |
|              | Owner Override                                          | Storage                                         | Owner                      |
|              | Object Filter                                           | Table<br>Column                                 | Using Quotes               |
|              | Preview                                                 | Materialized View                               |                            |
|              |                                                         | Index                                           | Run Check Model            |
|              |                                                         | Referential Integrity                           | Use IF EXISTS              |
|              |                                                         | Integration                                     | Use RESTRICT               |
|              |                                                         | Other Options                                   |                            |
|              |                                                         |                                                 | Use OR ALTER               |

## Column and Constraint Support for Iceberg Table

- Retrieves available column metadata during reverse engineering and excludes column definitions during forward engineering for catalog types. For example, AWS Glue.
- Constraints are now generated within the CREATE TABLE statement, as Iceberg Tables do not support ALTER TABLE for constraint additions.

# **JSON Enhancements**

Several enhancements have been implemented for JSON:

- User-Defined Properties in JSON Forward Engineering
- Definition for JSON Fields
- Array Object Type

## **User-Defined Properties in JSON Forward Engineering**

To include user-defined properties in forward engineering, you need to select the following options:

• UDP: In the Option Selection section of the Forward Engineer Schema Generation Wizard, select the UDP checkbox.

| Forward Engineer Schema Ger                                      | neration Wizard        |                  |                  |        |         |       | _       |        | × |
|------------------------------------------------------------------|------------------------|------------------|------------------|--------|---------|-------|---------|--------|---|
| Schema Generation Options<br>This page allows the user to change | the Forward Engineer S | Schema Generatio | n Options.       |        |         |       |         |        |   |
| Overview                                                         | Option Set:            | Default NoSQL S  | chema Generation | ~      | Open    | Save  | Save As | Delete |   |
| Option Selection                                                 | Database Template:     | JsonDB.fet       |                  |        | Browse  | Edit  | Reset   |        |   |
| Object Filter                                                    | butabase remplate.     |                  |                  |        | bronsen | Lucit | Reset   |        |   |
| Preview                                                          | Script Option          |                  |                  |        |         |       |         |        |   |
|                                                                  | Pre-Script             | Post-Script      |                  |        |         |       |         |        |   |
|                                                                  | Constal Suptav C       | )ation           |                  |        |         |       |         |        |   |
|                                                                  | General Syntax C       | Schema           |                  |        | ,       |       |         |        |   |
|                                                                  | Data                   | Johema           | Connerto         | 0.00   |         |       |         |        |   |
|                                                                  | Collection Syntax      | Option           |                  |        |         |       |         |        |   |
|                                                                  | 🕑 Blank Value          |                  |                  |        |         |       |         |        |   |
|                                                                  |                        |                  |                  |        |         |       |         |        |   |
|                                                                  |                        |                  |                  |        |         |       |         |        |   |
|                                                                  |                        |                  |                  |        |         |       |         |        |   |
|                                                                  |                        |                  |                  |        |         |       |         |        |   |
|                                                                  |                        |                  | < Back           | Next > | Generat | e OK  | Cancel  | Hel    | p |

• Is Database Property: In the User Defined Properties editor, select the Is Database Property checkbox .

### **JSON Enhancements**

| User Defined Properties : Physica | al |         |      |      |                | — C                  | ) ×    |
|-----------------------------------|----|---------|------|------|----------------|----------------------|--------|
| Class JSON Object                 |    |         |      |      |                |                      | ~      |
| 🏝 👅 🐻 🏹 🛧 🗢 💆                     |    |         |      |      |                | Enter filter text    |        |
| Name                              |    | Туре    |      | Defa | ult            | Is Database Property | /      |
| Created By                        |    | Text    | *    |      |                | R                    |        |
| 🗹 Created On                      |    | Date    | *    | 0    | *              | M                    |        |
| Details<br>Default                |    | Descrip | tion |      | B <sub>/</sub> |                      |        |
|                                   | _  |         | - 20 | alc  | V              |                      | •      |
|                                   | Ŧ  |         |      |      |                |                      | Ŧ      |
|                                   |    |         |      |      |                | Close                | Cancel |

When you select these options and generate a script for a JSON model, user-defined properties are also generated as displayed in the following image.

**JSON Enhancements** 

```
/* [JSON Object:Customer Details] */
{
   "type" : "object",
   "title" : "Customer Details",
   "required" : [
        "Name",
       "Address",
       "Order No.",
       "Payment Type",
       "Date",
       "Store no.",
       "Status"
    ],
   "Created By": "George",
   "Created On": "6/4/2025",
   "properties" : {
       "Name": {
           "type" : "string",
           "title" : "Name",
           "description" : "Customer Name",
           "minItems" : 1,
           "maxItems" : 25,
           "uniqueItems" : true,
           "additionalItems" : false,
```

## **Definitions for JSON Fields**

You can now create a list of reusable definitions using the predefined keyword, \$Defs. These definitions can then be assigned to fields within the object in which they are created, or to fields in other objects, depending on the definition type.

To create JSON definition libraries with a predefined field, follow these steps:

- 1. In the Model Explorer, double-click the object where you want to create a definition library.
- 2. Right-click the Fields node and click **New**. An instance of the field is created.
- 3. Name the field as \$Defs.
- 4. Right-click the \$Defs field and click **Properties**. The field's property editor opens.
- 5. On the General tab, set the values of all the required properties.

### Physical Data Type

Specifies the data type for fields. This must be Object for the \$Defs field.

### **Definition Type**

Specifies the definition of the field. This option is available only for the \$Defs fields and includes following options:

- External: Select this option to apply the definition to fields across all objects in the model.
- Internal: Select this option to apply the definition only to fields within the object they were created in.
- 6. Right-click the \$Defs field and click New.

An instance of the definition is created.

7. Name the definition as required.

| Similarly, | you can | create a | list of | definitions. |
|------------|---------|----------|---------|--------------|
|------------|---------|----------|---------|--------------|

| SON Address_Schema 🗸 | General Style Comment Busine                                                                                                    | ess Terms Mapping Where Used                                                                                                    | UDP History | Notes 4 |
|----------------------|----------------------------------------------------------------------------------------------------|----------------------------------------------------------------------------------------------------|-------------|---------|
| SON Address_Schema   | General Style       Comment Busin         Domain Parent       edg         edg       Iga         edg       Iga         Image: String       Image: String         Image: String       Image: String      < | <ul> <li>Name</li> <li>Name</li> <li>Physical Name</li> <li>Harden Strategy</li> <li>Physical Data Type</li> <li>Physical Data Type</li> <li>Physical Only Option</li> <li>Physical Only Option</li> <li>SDI Option</li> <li>SDI</li> <li>Schema Options</li> <li>Title</li> <li>Combining Schemas Opt</li> <li>Definition Type</li> <li>Value</li> <li>MinProperties</li> <li>MaxProperties</li> <li>Ref</li> <li>Additional Properties</li> <li>Required</li> <li>Property Names</li> <li>Description</li> </ul> | UDP History |         |
|                      |                                                                                                    | Is Required<br>Dependencies                                                                                                    |             | 8       |

For information on properties, refer to the <u>Defining JSON Fields</u> topic.

The Physical Data Type for the \$Defs fields must be Object. And a JSON object cannot contain both internal and external definitions.

## **Assigning JSON Definitions to Fields**

Follow these steps to assign a JSON definition to fields:

1. In the JSON Field Editor, right-click the required field node and click **\$Defs**.

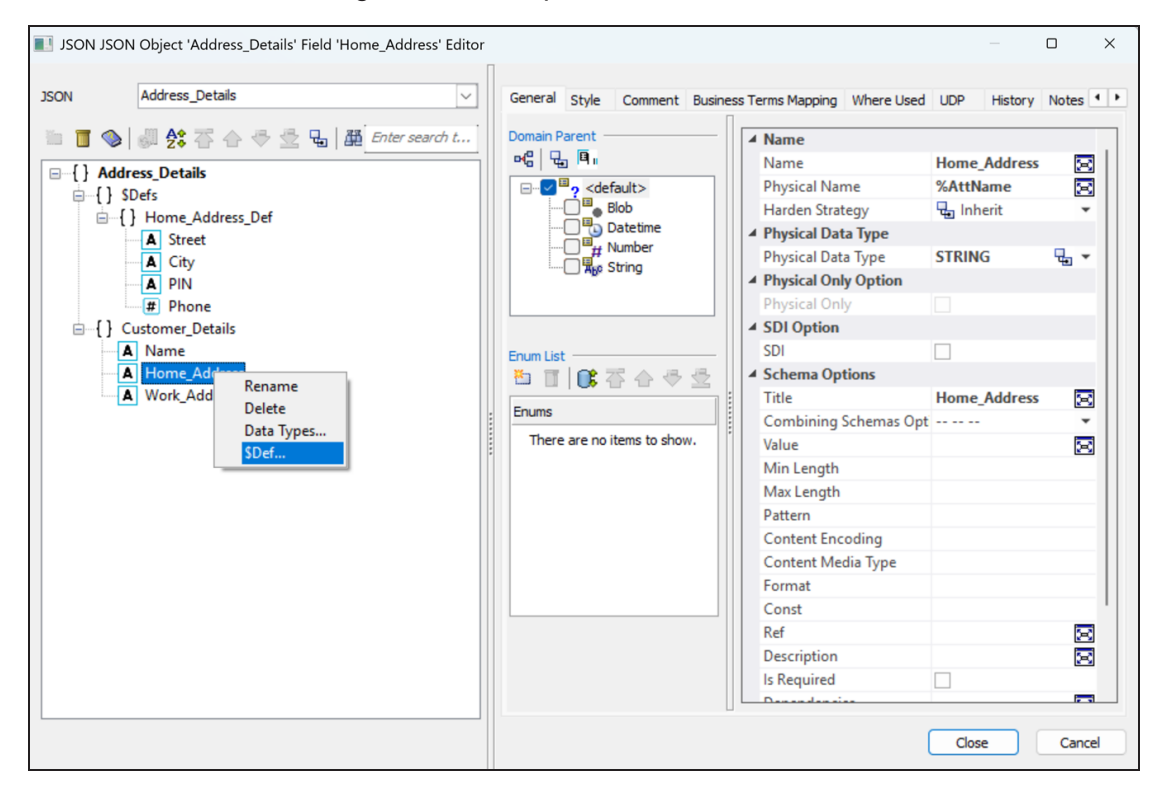

**JSON Enhancements** 

2. On the \$Defs List window, select the definition you want to use and then click OK.

| \$<br>Defs List           |                                   | ×                    |
|---------------------------|-----------------------------------|----------------------|
| Available \$Defs List:    |                                   |                      |
| 🔧 Item 🛛                  | \$Defs Path                       | \$Defs Types         |
| Home_Address Work_Address | Address_Details<br>Address_Schema | Internal<br>External |
|                           |                                   |                      |
|                           |                                   |                      |
|                           |                                   |                      |
|                           | ОК                                | Cancel               |

The selected definition is assigned to the field. When you select the field, the Ref property displays the assigned definition.

|   | Format      |                           |        |
|---|-------------|---------------------------|--------|
|   | Const       |                           | _      |
| Γ | Ref         | #/\$Defs/Home_Address_Def | $\geq$ |
|   | Description |                           | 2=0    |
|   | Is Required |                           |        |

# Array Object Type

JSON models now support Array type for objects

| JSON JSON Object '0                                                                              | Customer_Detail' Ed  | itor       |                                                                                                    |           |      |          |           |          |         |        |          |  |
|--------------------------------------------------------------------------------------------------|----------------------|------------|----------------------------------------------------------------------------------------------------|-----------|------|----------|-----------|----------|---------|--------|----------|--|
| 🕞   😤   😓   🏝                                                                                    | 👅   🖆   🧇            |            |                                                                                                    |           |      | E        | inter fil | ter text |         |        |          |  |
| /sical Name                                                                                      |                      |            | Physical Only                                                                                             | Туре      |      | Generate | e         |          |         |        |          |  |
| Data_Types_Model                                                                                 |                      | 5          | 3                                                                                                    | Object    | *    | M        |           |          |         |        |          |  |
| stomer_Detail                                                                                    |                      |            | 3 🗆                                                                                                    | Array     | ~    |          |           |          |         |        |          |  |
|                                                                                                  |                      |            |                                                                                                    |           |      |          |           |          |         |        |          |  |
|                                                                                                  |                      |            |                                                                                                    |           |      |          |           |          |         |        |          |  |
|                                                                                                  |                      |            | Object                                                                                                    |           |      |          |           |          |         |        |          |  |
| neral Description B                                                                              | usiness Terms Mappin | ng Volumet | Object                                                                                                    | con W     | Vher | e Used   | UDP       | History  | Notes   | Extend | ed Notes |  |
| neral Description B                                                                              | usiness Terms Mappin | ng Volumet | Object<br>Array<br>trics Style I<br>Additional Items                                                      | con W     | Vher | e Used   | UDP       | History  | Notes   | Extend | ed Notes |  |
| neral Description B<br>General Options<br>Schema                                                 | usiness Terms Mappin | ng Volumet | Object<br>Array<br>trics Style I<br>Additional Items<br>Solutional Items                                  | con W     | Vher | e Used   | UDP       | History  | Notes   | Extend | ed Notes |  |
| neral Description B<br>General Options<br>Schema<br>Id                                           | usiness Terms Mappin | ig Volumet | Object<br>✓ Array<br>trics Style I<br>Additional Items<br>중 값 값 ()                                        | con W     | Vher | e Used   | UDP       | History  | v Notes | Extend | ed Notes |  |
| eneral Description B<br>General Options<br>Schema<br>Id<br>Array Options                         | usiness Terms Mappin | ig Volumet | Object<br>✓ Array<br>trics Style I<br>Additional Items<br>ℬ ℍ ଛ ጀ<br>Enter text here                      | con W     | Vher | e Used   | UDP       | History  | Notes   | Extend | ed Notes |  |
| eneral Description B<br>General Options<br>Schema<br>Id<br>Array Options<br>MinItems             | usiness Terms Mappin | ng Volumet | Object       ✓     Array       trics     Style       Additional Items       🕉     🔁       Enter text here | con W     | Vher | e Used   | UDP       | History  | / Notes | Extend | ed Notes |  |
| eneral Description E<br>General Options<br>Schema<br>Id<br>Array Options<br>MinItems<br>MaxItems | usiness Terms Mappin | ng Volumet | Object                                                                                                    | :<br><br> | Vher | e Used   | UDP       | History  | / Notes | Extend | ed Notes |  |

Several enhancements have been implemented for Google BigQuery:

- Primary Key Type
- Comprehensive Column Sorting

# Primary Key Type

Google BigQuery models now support the PK (primary key) type and display it in the Index Editor. Earlier, primary key was available only in the Column Editor. The information is synchronized between both editors.

Apart from Primary Key, Search, and Vector are other supported types. You can create multiple search and vector indexes in a table, but each table can generate only one search index and one vector index at a time.

| Google BigQuery Table 'Student' Index 'XPKStu | ıdent' E | ditc | ır              |               | —         |        | ×      |
|-----------------------------------------------|----------|------|-----------------|---------------|-----------|--------|--------|
| Table: Student                                |          |      |                 |               |           |        | $\sim$ |
| A 1 1 1 1 1 1 1 1 1 1 1 1 1 1 1 1 1 1 1       |          |      | Enter filter te | xt            | Show FK I | ndexes |        |
| Physical Name                                 | Туре     | _    | If Not Exists   | Physical Only | Generate  |        |        |
| XPKStudent 5                                  | PK       | *    |                 |               |           | M      |        |
| XIE 1Student                                  | Se       | *    |                 |               |           |        |        |
| XIE2Student                                   | Ve       | *    |                 |               |           |        |        |
| VTPOL-J                                       | 1        |      | -               | -             |           | _      |        |
|                                               |          |      |                 |               |           |        |        |
| General Vector Index Comment Where Used U     | JDP I    | Note | es Extended     | Notes         |           |        |        |
| Index Members General Pro                     | opertie  | 5    |                 |               |           |        |        |
| 📑 📇 Enter search text Type                    |          |      |                 | РК            |           |        |        |
| □ □ { } Student                               |          |      |                 |               |           |        |        |
| A usn                                         |          |      |                 |               |           |        |        |
| 🗸 🖌 name                                      |          |      |                 |               |           |        |        |
| 🚽 🖉 🗰 regno                                   |          |      |                 |               |           |        |        |
| 🚟 🧹 🗰 depno                                   |          |      |                 |               |           |        |        |
|                                               |          |      |                 |               |           |        |        |
|                                               |          |      |                 |               |           |        |        |
|                                               |          |      |                 |               |           |        |        |
|                                               |          |      |                 |               |           |        |        |
|                                               |          |      |                 |               |           |        |        |
|                                               |          |      |                 |               |           |        |        |
|                                               |          |      |                 |               |           |        |        |
|                                               |          |      |                 |               |           |        |        |
|                                               |          |      |                 |               |           |        |        |
|                                               |          |      |                 |               |           |        | _      |
|                                               |          |      |                 |               | Close     | Cance  | el     |

## **Comprehensive Column Sorting**

The Sort feature in the Google BigQuery Column Editor now lets you sort columns in the different ways to help you organize and analyze your data.

You can select the method you want using the drop-down menu that opens after you click the Sort button.

| able:       Student       Student | 📙 Google BigQuery Table 'Student' Column 'usn' Edit                                                                                                    | or |                            |                                                                                                    | - C   | 1 >                                    |
|----------------------------------------------------------------------------------------------------|----------------------------------------------------------------------------------------------------|----|----------------------------|----------------------------------------------------------------------------------------------------|-------|----------------------------------------|
| ▲ placement           ▲ management           ● () contact                                                                                                    | Google BigQuery Table 'Student' Column 'usn' Edit         Table:       Student         Student       Student         Image: Student (Student' Column Alphabetic)       Image: Student (Student' Column Alphabetic)         Image: Student (Student' Column Alphabetic)       Image: Student (Student' Column Alphabetic)         Image: Student (Student' Column Alphabetic)       Image: Student (Student' Column Alphabetic)         Image: Student (Student' Column Alphabetic)       Image: Student (Student' Column Alphabetic)         Image: Student (Student' Column Alphabetic)       Image: Student (Student' Column Alphabetic)         Image: Student (Student' Column Alphabetic)       Image: Student (Student' Column Alphabetic)         Image: Student (Student' Column Alphabetic)       Image: Student (Student' Column Alphabetic)         Image: Student (Student' Column Alphabetic)       Image: Student (Student' Column Alphabetic)         Image: Student (Student' Column Alphabetic)       Image: Student (Student' Column Alphabetic)         Image: Student (Student' Column Alphabetic)       Image: Student (Student' Column Alphabetic)         Image: Student (Student' Column Alphabetic)       Image: Student (Student' Column Alphabetic)         Image: Student (Student' Column Alphabetic)       Image: Student (Student' Column Alphabetic)         Image: Student (Student' Column Alphabetic)       Image: Student (Student' Column Alphabetic)         Image: Student (Stude | or | General Link Style Comment | Business Terms Mapping Whe<br>Name<br>Physical Name<br>Harden Strategy<br>Physical Data Type<br>Physical Data Type<br>Physical Data Type<br>Physical Data Type<br>Physical Only Option<br>SDI<br>General Propertie<br>Default Expression<br>Mode<br>Primary Key | stand | ) ) )<br>story •<br>Story •<br>Story • |
| B {} ParentContact                                                                                                    | A management                                                                                                    |    |                            |                                                                                                    |       |                                        |
|                                                                                                    | ParentContact                                                                                                    |    |                            |                                                                                                    |       |                                        |

## **Alphabetic**

Specifies that the column list is sorted in alphabetic order. This is applicable only in the Column Editor and is not reflected in the ER diagram.

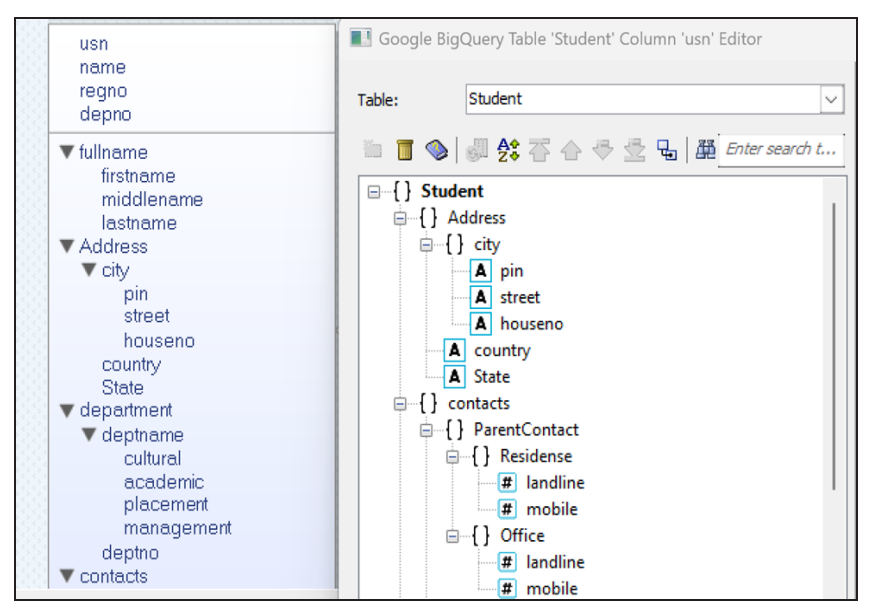

## Reverse Alphabetic

Specifies that the column list is sorted in reverse alphabetic order. This is applicable only in the Column Editor and is not reflected in the ER diagram.

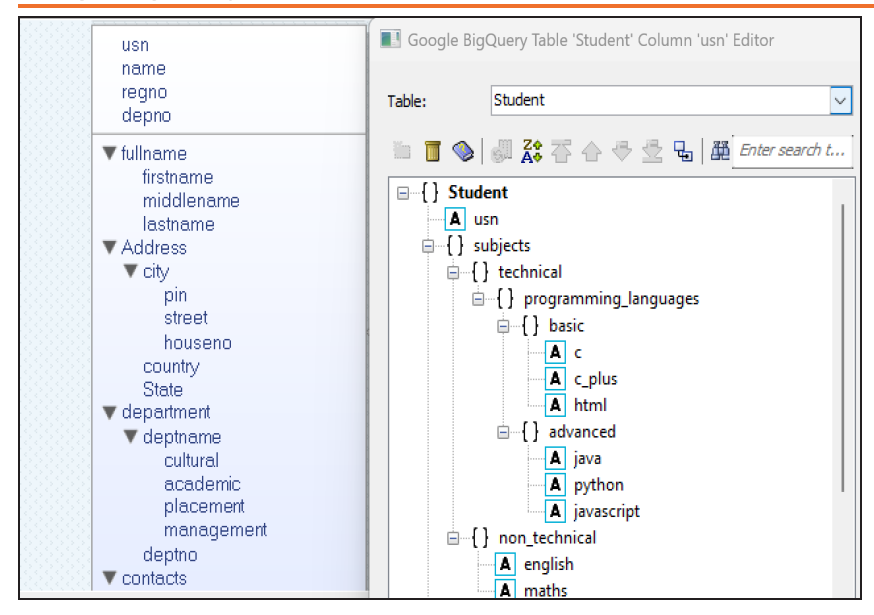

## **2**Column Alphabetic

Specifies that the column list is sorted in alphabetic order. This is applicable in the Column Editor and the ER Diagram.

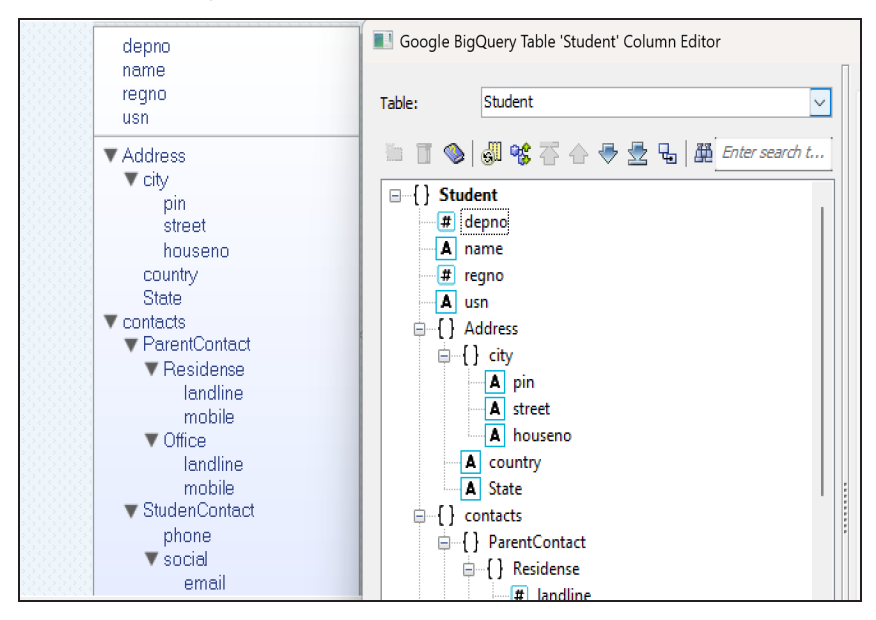

## A Column Reverse Alphabetic

Specifies that the column list is sorted in reverse alphabetic order. This is applicable in the Column Editor and the ER Diagram.

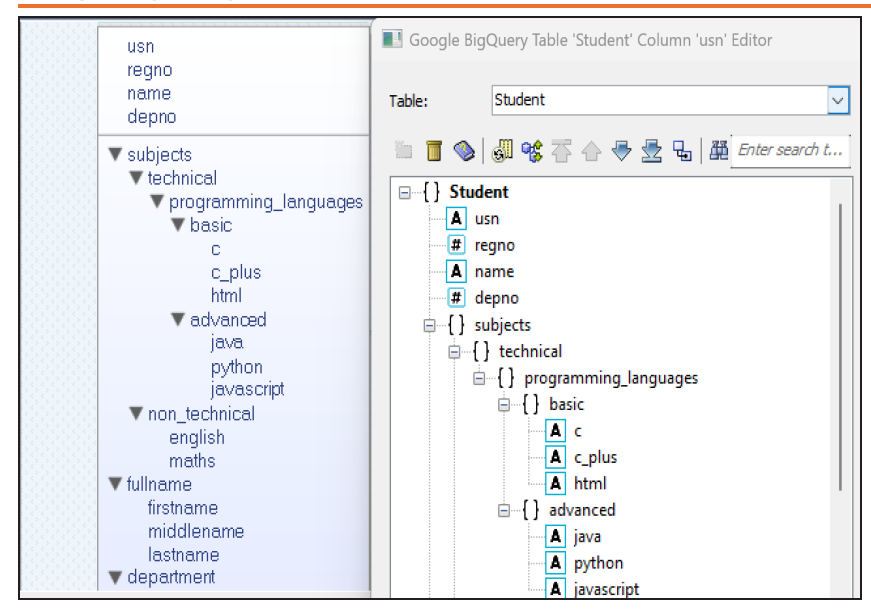

## 📽 Column Order

Specifies that the column list is sorted by the current column order. This updates the order for any movements in the sequence of columns.

### 尾 Physical Order

Specifies that the column list is sorted in physical order. This applies the original column order defined when the table was created.

Primary key columns and non-key columns are sorted separately when you apply column sorting. You can also sort nested columns under each node independently. To sort nested columns under a node, select the node, click **Sort**, and select the sort order from the drop-down menu.

For all NoSQL tables except Google BigQuery only four types of column sorting options are available: Alphabetic, Reverse Alphabetic, Column Alphabetic, and Column Reverse Alphabetic. For Google BigQuery tables, all six sorting options listed above are available.

# PostgreSQL Enhancements

Several enhancements have been introduced to PostgreSQL models as follows:

- You can now assign multiple permissions at once to PostgreSQL objects using checkboxes.
- erwin DM now supports permission object for Stored Procedures in PostgreSQL. You can assign execution rights and manage access directly within the model.

Several additions and enhancements have been implemented to improve erwin Data Modeler's productivity and usage experience. These enhancements are:

- JSON Field Editor Property
- ER Diagram Property
- PostgreSQL Permission Editor
- Upgraded CDM Models

## **JSON Field Editor Property**

The Pattern Properties option has been removed from the JSON Object Editor and added to the Field Editor as the Is Pattern Properties checkbox. When selected, this specifies that the field contains pattern properties that define a regular expression and schema for validating additional properties.

You can use this option to define regular expression rules that validate data before processing.

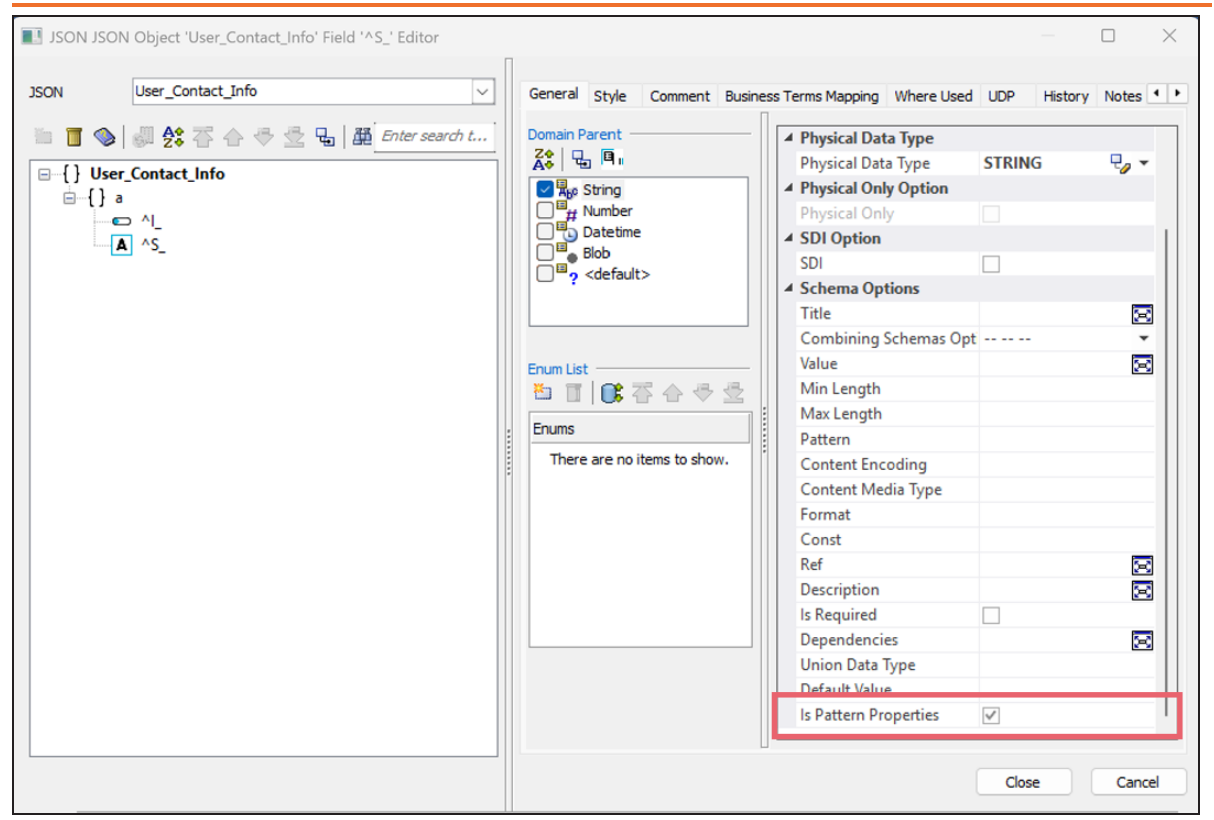

## **ER Diagram Property**

In the ER Diagram Editor, the Physical Order option under Physical Display Level is now available only for SQL databases and Google BigQuery. It is no longer available for other NoSQL databases.

| ER Diagram 'ER_Diagram_117' Editor                  |           | —                 |         | $\times$ |
|-----------------------------------------------------|-----------|-------------------|---------|----------|
| Edit ER Diagrams in: GBQ_Student_College            |           |                   |         | $\sim$   |
| 📧 📄   🛠   🏝 🥫   🖧   🧇                               | L         | Enter filter text |         |          |
| Name                                                | View Mode | Auto-popula       | ate     |          |
| ER_Diagram_117                                      | Physical  | ✓ □               |         |          |
|                                                     |           |                   |         |          |
|                                                     |           |                   |         |          |
| General Members Relationships Layout Display Entity | Table \   | /iew Relatio      | nship F | • •      |
|                                                     |           |                   |         | _        |
| Display Level                                       |           |                   |         |          |
| Physical Display Level Physical C                   | Order     |                   |         | -        |
| Table Display Options                               |           |                   |         |          |
| Show Attributes/Columns as Grid                     |           |                   |         |          |

# PostgreSQL Permission Editor

The PostgreSQL Permission Editor now includes new icons such as Sort Items, Select All, Select None, and Toggle Selection, along with the All and All Except options.

| PostgreSQL Permission 'Permission_155' Editor |            | —              |
|-----------------------------------------------|------------|----------------|
| 🏾 🖻   🛟   🏝 🥫   😓   🦠                         | Ente       | er filter text |
| Name                                          | /ith Grant | Generate       |
| Permission_155                                |            | Z              |
|                                               |            |                |
|                                               |            |                |
|                                               |            |                |
| General Comment LIDP Notes Extended Notes     |            |                |
| General                                       |            |                |
| Owner                                         |            | *              |
|                                               |            |                |
|                                               |            |                |
|                                               |            |                |
|                                               |            |                |
| Permissions to Grant                          |            |                |
|                                               |            |                |

Using this options, you can perform the following actions:

- Sort Items ( ): Sort the permission list in alphabetical and reverse alphabetical order.
- Select All (<sup>III</sup>): Select all available permissions at once.
- Select None ( ): Deselect all selected permissions.

- Toggle Selection (C): Reverse the current selection state of each permission.
- All: Select this checkbox to grant all available permissions.
- All Except: Select this checkbox to grant all permissions except the ones currently selected.

# Upgraded CDM Models

CDM models have been upgraded to ensure compatibility with new features and improved performance.

erwin Mart Portal has undergone the following enhancements:

- DM Connect for DI-Logical Names Export Jobs
- Productivity Enhancements

## **DM Connect for DI**

The DM Connect for DI feature has been upgraded to support erwin DI 15.0. Also, you can now map logical names to business terms in the Business Glossary Manager via DM Connect for DI module.

An Export BGM job converts logical names to an erwin DI-compatible format and exports them to the Business Glossary Manager as Business Terms.

For more information about data sharing between erwin Data Modeler (erwin DM) and erwin Data Intelligence(erwin DI), refer to the <u>Data Sharing</u> topic.

To schedule logical name export jobs, follow these steps:

1. In the header pane, click **iii** and then click **DM Connect for DI**. The DM Connect for DI page opens.

| DM Connect for D | I.                |      | Ð     | Import Job | [} Eq           | ort Job | D Expo | rt Logical | Names Job |
|------------------|-------------------|------|-------|------------|-----------------|---------|--------|------------|-----------|
| Q Search         | 000               | ₹    | l_    | Þ          | 8               | R       | C      | ō          | Ö         |
| Job Name         | Last Schedule Run | Next | Sched | ule Run    | Job S           | tate    | L      | ast Run    | State     |
|                  |                   |      |       |            |                 |         |        |            |           |
|                  |                   |      |       |            |                 |         |        |            |           |
|                  |                   |      |       |            |                 |         |        |            |           |
|                  |                   |      |       | Row        | n<br>vs per pag | e: 10 \ | ✓ 0-0  | of 0       | < >       |

2. Click Export Logical Names Job. The Add Export BGM Job page appears.

| Add Export BGM Job            |                | ← Back 🕞 Savo                          |
|-------------------------------|----------------|----------------------------------------|
| Catalogs 🖃 C 🐻                | DI Information | Job Information                        |
| Q Loaded Catalogs ~ D Include | Connectors     | Line Job Name                          |
| Mart     Movies               |                | Start Date/Time<br>06/17/2025 05:42 PM |
| TechPubs_1750153922646_1      | 5              | Job Interval                           |
|                               |                | Frequency CEnd Date/Time 06/18/202E    |
|                               |                | C Days ~                               |
|                               |                | Notify Me                              |
|                               |                | Notification Email                     |
|                               |                | CC List<br>Email                       |
|                               |                |                                        |
|                               |                | Run Now                                |

3. Set up job parameters as follows:

| Tab      | Field        | Description                                                                                                    |
|----------|--------------|----------------------------------------------------------------------------------------------------|
|          |              | Select models from catalog to export.                                                                                                    |
| Catalogs | Catalog Tree | Before you select models, you can use the All Cata-<br>logs or Loaded Catalogs to display all available cata-<br>logs or only the expanded catalogs respectively.<br>Apart from that, after you select catalogs, you can |
|          |              | Catalogs section.                                                                                                    |
|          | Include NSM  | Select whether naming standards must be exported.<br>A catalog named by NSM file is created under <b>Busi-<br/>ness Glossary Manager</b> > <b>DM NSM Files</b> custom                                                    |

| Tab                 | Field      | Description                                                                       |
|---------------------|------------|-----------------------------------------------------------------------------------|
|                     |            | asset.                                                                            |
|                     |            | Ensure that the DM NSM Files asset is available in the Business Glossary Manager. |
| DI Inform-<br>ation | Connectors | Select a configuration to use for the export job.                                 |

| Tab                  | Field              | Description                                                                                                    |
|----------------------|--------------------|----------------------------------------------------------------------------------------------------|
|                      | Job Name           | Specify a job name.                                                                                                    |
|                      | Start Date/Time    | Select the date and time at which the job must start.                                                                                                    |
|                      | Job Interval       | Select a suitable frequency at which the job must<br>run. You can set the job to run once or recur daily,<br>weekly, monthly, or yearly. You can also set up cus-<br>tom recurrence for jobs. |
|                      | Frequency          | Select the hourly frequency at which the job should run.                                                                                                    |
|                      | Frequency          | This property is available only when you set the Job Interval to Recurring.                                                                                                    |
|                      | End Date/Time      | If you set up recurring jobs, select the date and time at which the recurrence must end.                                                                                                    |
| Job Inform-<br>ation | Days               | Select the days of the week on which the job should<br>run. The days available here depend on the End<br>Date/Time.                                                                           |
|                      |                    | This property is available only when you set the Job Interval to Recurring.                                                                                                    |
|                      | Notify Me          | Select the check box to receive a notification when<br>the job status changes.<br>This enables the Notification Email and CC List<br>fields.                                                  |
|                      | Notification Email | Specify the email address at which you want to receive the notification.                                                                                                    |
|                      | CC List            | Specify a semi-colon-separated list of email addresses that must receive the job notification.                                                                                                |
|                      | Run Now            | Select the check box to run the job immediately.                                                                                                    |

### 4. Click Save.

The job is added to the calendar with its **Job State** set to Scheduled.

The job runs according to the schedule and exports logical names to Business Glossary Manager. For example, the logical names, Customer and Customer Credit, from the eMovies model are saved as business terms in the Business Glossary Manager.

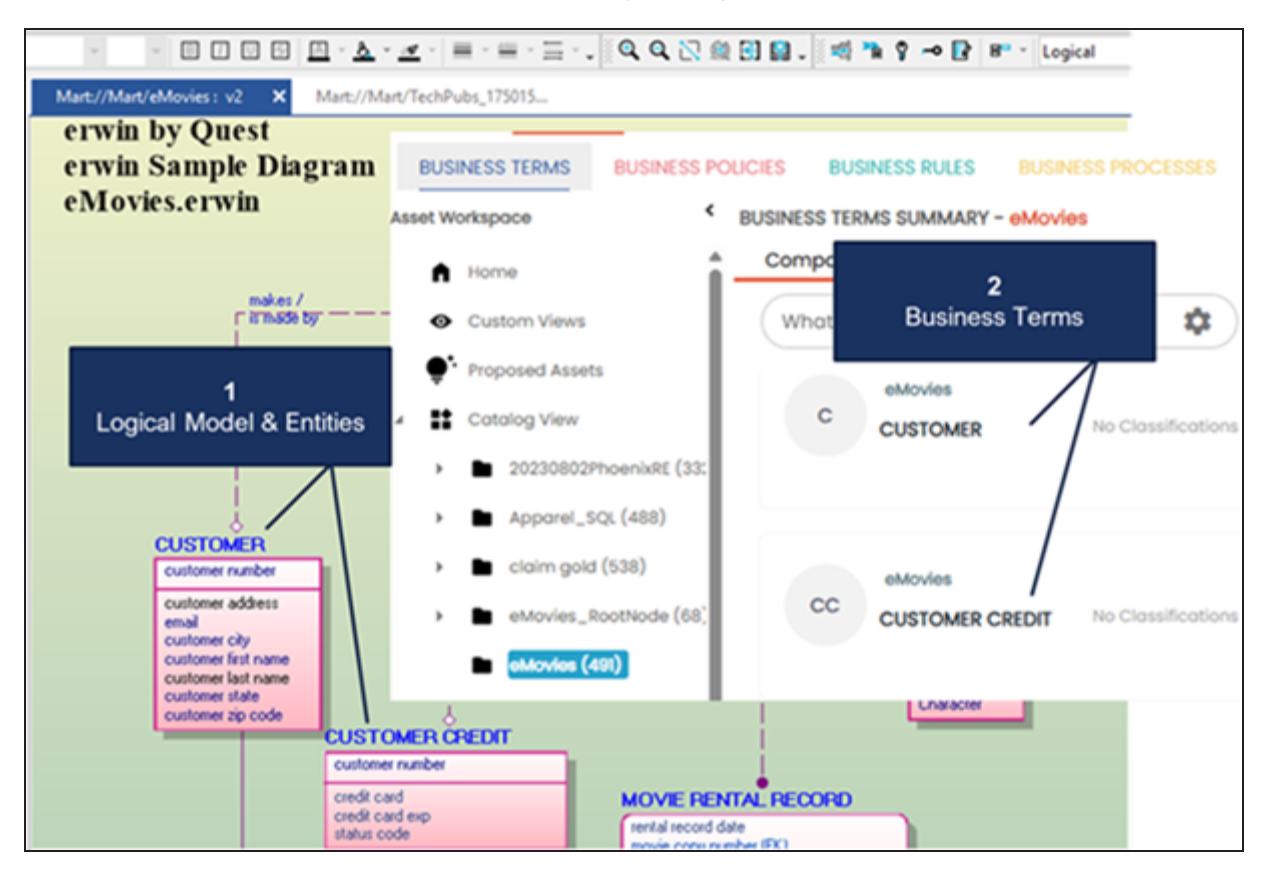

## **Productivity Enhancements**

Following productivity enhancements are available in erwin Mart Portal15.0:

- erwin Mart Portal database configuration: You can now connect to SQL Server and Azure SQL database via Microsoft Entra authentication. Thus, using identities managed within Microsoft Entra ID, instead of traditional SQL Server login and passwords.
- **erwin Mart Portal Advanced configuration**: Following options have been added to the Advanced settings of erwin Mart Portal configuration:
  - Update Mart Portal Path
  - Update ER360 Path

For more information, refer to the <u>Configuring erwin Mart Portal</u> topic.

The Is GitHub Enterprise option has been removed from the UI, its behavior is now determined by the system based on the domain type selected during source control repository configuration.

erwin ER360 includes the following enhancements in this release.

- <u>Metadata Indexing</u> is now automated via the new Index Metadata page.
- Global Search Enhancements
- <u>Worksheet Enhancements</u> include the following features:
  - MetaQL Support
  - User-defined Properties
  - Advanced Filters
- Diagram Enhancements

## **Global Search Enhancements**

Global search now supports advanced query syntax that enables granular and targeted search.

Apart from the usual search string, you can use the following advanced search queries to search metadata with precision:

• Exact words: Use this format to search metadata objects that match the exact words in the search phrase without any special characters and words. The syntax for this search format is "<word1>\_<word2>".

For example, "movie\_copy" returns all metadata that exactly match the search phrase.

|             | ER360                                                      | ۹                | "movie_co | py" >    | ( :      | T        |        |
|-------------|------------------------------------------------------------|------------------|-----------|----------|----------|----------|--------|
| I'm searchi | ing for: "movie_copy"<br>s<br>#3 Metadata 2                | 1                | Actions 0 |          |          |          |        |
|             | MOVIE COPY (MOVIE_COP<br>Type: Table   Context: EMOVIES 19 | <b>Y)</b><br>5.0 |           |          | Path: El | R360/eM  | Movies |
| Ħ           | MOVIE COPY (MOVIE_COP<br>Type: Table   Context: EMOVIES 1  | <b>Y)</b><br>5.0 |           | Path: Ef | R360/eN  | lovies_S | Search |

• All words: Use this format to search metadata objects that match all words preceded by the + (plus) sign in the search phrase. The syntax for this search format is +<word1>+<word2>.

For example, the search phrase +movie +copy returns metadata that contains the words movie and copy in addition to any other words in the name of the metadata object.

|             | ER360 Q +movie +copy × i                                                                                    | Y I                 | e 🔅             |
|-------------|----------------------------------------------------------------------------------------------------|---------------------|-----------------|
| I'm searchi | ng for: +movie +copy                                                                                        |                     |                 |
| 🗄 All 5     | 🗄 Metadata 5 🛛 Actions 0                                                                                    |                     |                 |
| 8           | movie copy number (movie copy number)<br>Type: Index Member   Context: EMOVIES 15.0 > MOVIE COPY > XPKMOVIE | Path: ER360/eMovies |                 |
| 8           | movie copy number (movie copy number)<br>Type: Index Member   Context: EMOVIES 15.0 > MOVIE RENTAL RECORD   | Path: ER360/eMovies |                 |
| 8           | movie copy number (movie copy number)<br>Type: Index Member   Context: EMOVIES 15.0 > MOVIE RENTAL RECORD   | Path: ER360/eMovies |                 |
| ⊞           | MOVIE COPY (MOVIE_COPY)<br>Type: Table   Context: EMOVIES 15.0                                              | Path: ER360/eMovies |                 |
|             | MOVIE COPY<br>Type: N/A   Context: EMOVIES 15.0 > Drawing Objects                                           | Path: ER360/eMovies |                 |
| Show More   |                                                                                                    |                     | Showing 5 of 20 |

• Exclude words: Use this format to search metadata objects that do not contain all the words except the word preceded by the - (minus) sign. The syntax for this search format is <word1>-<word2>.

For example, the search phrase movie -copy returns metadata that contains the words movie but not copy.

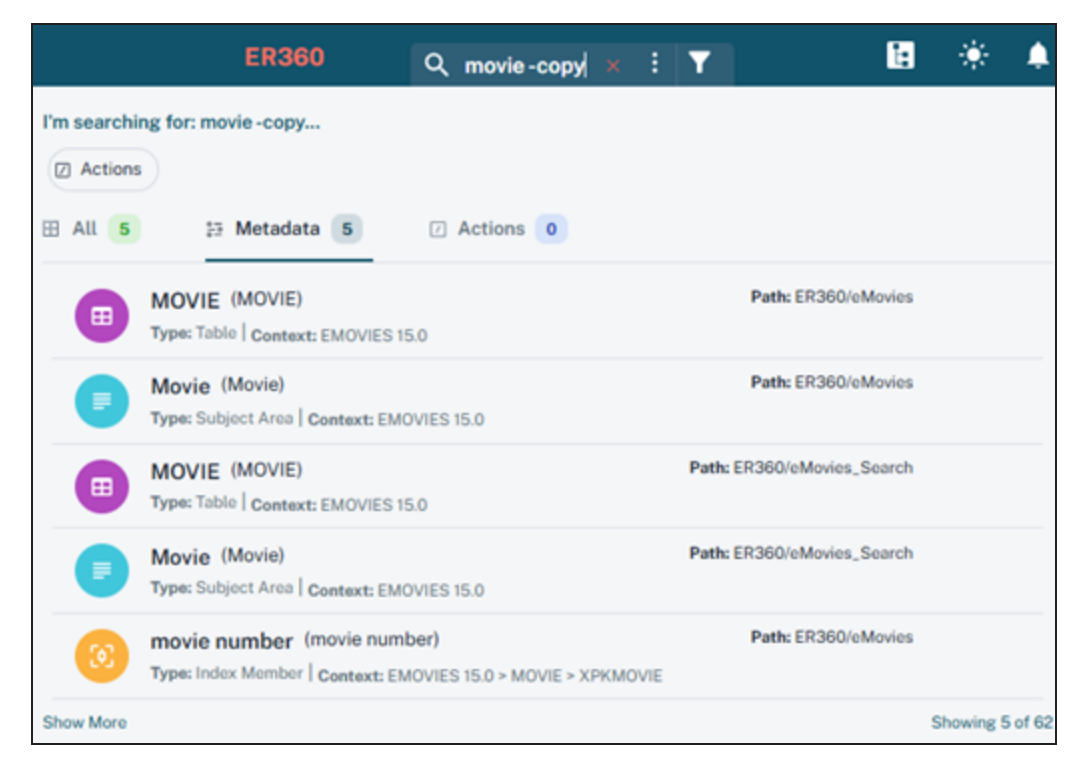

• Wild cards: Use this format to search metadata objects that contain the search string words preceded or succeeded by any other words or characters. The syntax for the this search format is <word>\* OR \*<word>.

For example, the search phrases movie\* returns all metadata that start with the word movie.

| ER360 Q movie* × E T                                                                                                    | <b>a</b> 🚸          |  |  |  |
|----------------------------------------------------------------------------------------------------|---------------------|--|--|--|
| I'm searching for: movie*  Actions  Actions |                     |  |  |  |
| movie title (movie_title)<br>Type: Column   Context: EMOVIES 15.0 > MOVIE                                                                                                    | Path: ER360/eMovies |  |  |  |
| movie director (movie_director)<br>Type: Column   Context: EMOVIES 15.0 > MOVIE                                                                                                    | Path: ER360/eMovies |  |  |  |
| movie format (movie_format)<br>Type: Column   Context: EMOVIES 15.0 > MOVIE COPY                                                                                                    | Path: ER360/eMovies |  |  |  |
| movie copy number (movie copy number)           Type: Index Member   Context: EMOVIES 15.0 > MOVIE COPY > XPKMOVIE                                                                                                    | Path: ER360/eMovies |  |  |  |
| movie number (movie_number)<br>Type: Column   Context: EMOVIES 15.0 > MOVIE                                                                                                    | Path: ER360/eMovies |  |  |  |
| Show More                                                                                                    | Showing 5 of 142    |  |  |  |

• **Parent-child metadata**: Use this format to search parent-child metadata objects. The syntax for the this search format is *<parentname>.<childname>*.

For example, the search phrase movie.genre returns all metadata where the parent entity is movie and the attribute is genre.

|             | ER360                                         | ۹     | movie.genre | × | :  | T       | Ŀ            | ۲      |
|-------------|-----------------------------------------------|-------|-------------|---|----|---------|--------------|--------|
| I'm searchi | ng for: movie.genre                           |       | Actions 0   |   |    |         |              |        |
|             | genre (genre)<br>Type: Column   Context: EMOV | IES 1 | 5.0 > MOVIE |   |    | P       | ath: ER360/o | Movies |
|             | genre (genre)<br>Type: Column   Context: EMOV | IES 1 | 5.0 > MOVIE |   | Pa | th: ER3 | 60/eMovies   | Search |
## **Diagram Enhancements**

Several enhancements have been made to the diagram view:

 The appearance and structure of models harvested from erwin Data Modeler (erwin DM) is remain visually consistent in ER360, ensuring seamless continuity between Logical and Physical Views.

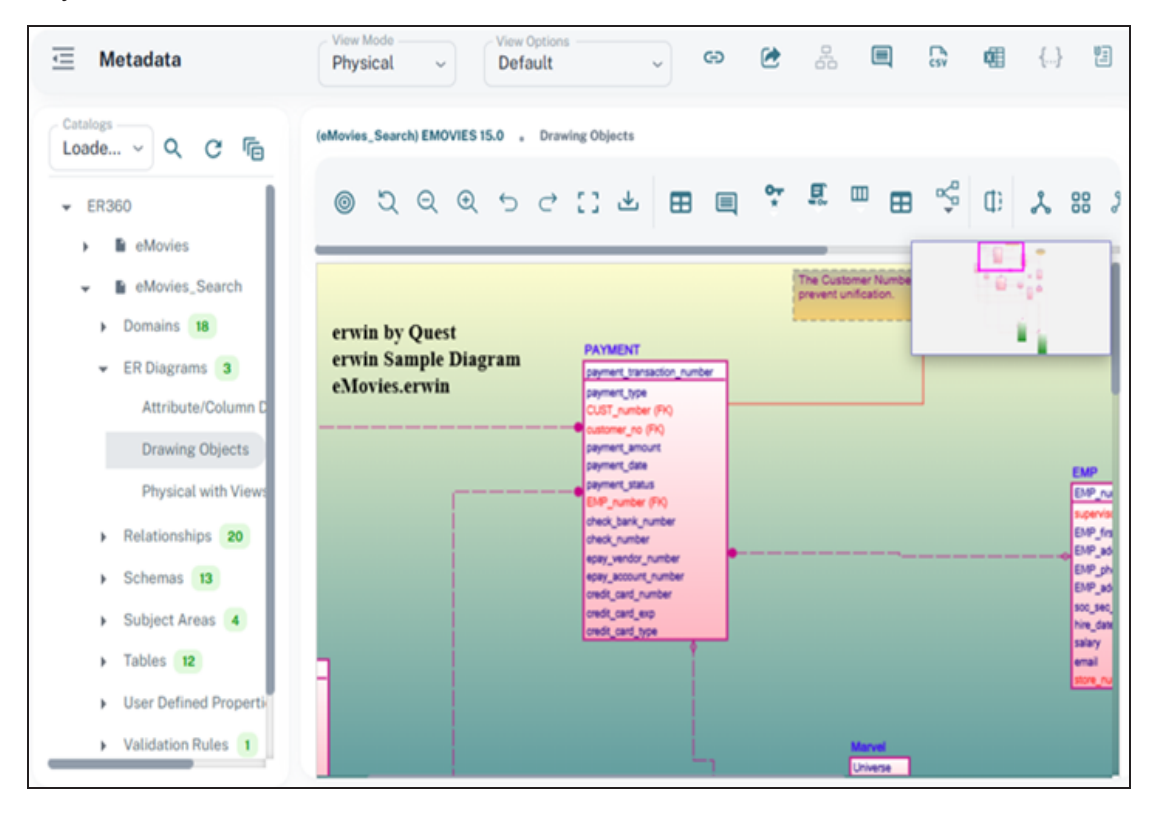

- Super Type-Sub Type relationship are now available, allowing users to clearly model generalization/specialization hierarchies in logical models.
- All object properties, including User-defined properties (UDPs), are now available under Object Properties.

# **Metadata Indexing**

An index job is now automatically created when you harvest a model from erwin Mart Portal to erwin ER360. To support this, a new Index Metadata page has been added. You can also manually initiate an index job from this page.

### **View Index Jobs**

To view index jobs, follow these steps:

1. Under Application Menu, click 🐕.

The Index Metadata page opens.

| Index Metadata 🟠 > In | ndex Metadata                          |                      |                          | Index               |
|-----------------------|----------------------------------------|----------------------|--------------------------|---------------------|
| Catalogs Q C Fr Fr Fr | a Status ∑ Jobs<br>Indexed Models<br>0 | Indexing Models<br>O | Scheduled<br>Models<br>O | Waiting Models<br>O |
|                       | Failed Models O                        |                      |                          |                     |

2. Click the **Jobs** tab. When you harvest a model, you can see the index job for the harvested model.

**Metadata Indexing** 

| dex Metadata 🟠 > Index                 | Metadata                                                                               |                 | Index                            |
|----------------------------------------|----------------------------------------------------------------------------------------|-----------------|----------------------------------|
| Catalogs Q C 🕞 🕞                       | ấi Status ∑ Jobs                                                                       |                 |                                  |
| ER360     EeR360     EeR360     EeR360 | Jobs Search job name                                                                   |                 | c                                |
|                                        | Name                                                                                   | Triggered<br>By | tatus Time & ↓<br>Duration       |
|                                        | 123476587_175127539500<br>eMovies-65536-<br>2505963946146529281<br>Path: ER360/eMovies | 6-<br>marvel    | COMPLETED 1 minute<br>ago<br>34s |

For information about harvesting, refer to the <u>Harvesting Catalogs to erwin ER360</u> topic.

### **Index Metadata**

To index metadata, follow these steps:

1. On the Jobs tab, select a model under Catalogs.

| Index Metadata 🟠 > Index I | Vetadata                                                                                |                        | • Index                     |
|----------------------------|-----------------------------------------------------------------------------------------|------------------------|-----------------------------|
| Catalogs 🔍 C 🕞 🕞           | 简 Status                                                                                |                        |                             |
| - 🗹 🗏 ER360                | Jobs Cearch job name                                                                    |                        | C                           |
| 🛃 🖿 eMovies                | Name                                                                                    | Triggered Status<br>By | Time & ↓<br>Duration        |
|                            | 123476587_1751275395006<br>eMovies-65536-<br>2505963946146529281<br>Path: ER360/eMovies | - marvel COMPLETED     | 25<br>minutes<br>ago<br>34s |

2. Click Index. An index job is scheduled.

Metadata Indexing

| Index Metadata                      | ex Metadata                                                                             |                      |           | 🕀 Inde                                 | × |  |
|-------------------------------------|-----------------------------------------------------------------------------------------|----------------------|-----------|----------------------------------------|---|--|
| Catalogs 🔍 C 🕞 🕞                    | ấí Status ⊠ Jobs                                                                        |                      |           |                                        |   |  |
| • 🛃 🖪 ER360                         | Jobs Search job name                                                                    | Jobs Search job name |           |                                        |   |  |
| <table-cell> 🖹 eMovies</table-cell> | Name                                                                                    | Triggered<br>By      | Status    | Time & $\psi$ Duration                 |   |  |
|                                     | eMovies-65536-<br>(182165882383892482<br>Path: ER360/eMovies                            | marvelcap            | SCHEDULED | less than<br>a minute<br>ago<br>() Oms | : |  |
|                                     | 123476587_1751275395000<br>eMovies-65536-<br>2505963946146529281<br>Path: ER360/eMovies | 6-<br>marvel         | COMPLETED | 28<br>minutes<br>ago<br>34s            | : |  |

Once the indexing job is completed, you can search for the updated metadata or objects.

# **Worksheet Enhancements**

erwin ER360 introduces the following Worksheet features:

• MetaQL Support: You can now use MetaQL, a lightweight, SQL-like query language, to make your filter logic in data models easier to understand, share, and audit.

To view and edit a MetaQL query, follow these steps:

1. In the Filters pane, click 🗟.

The MetaQL query for the applied filters is displayed.

| emovies worksheet 🛛 😵                                                                                                    |                                                       |                                  |                                             | A Share 🗎 Save                            | : |
|----------------------------------------------------------------------------------------------------|-------------------------------------------------------|----------------------------------|---------------------------------------------|-------------------------------------------|---|
| 💽 Filters                                                                                                    | 1-2 of 2 K K 1                                        | > >I Rows                        | Columns ~                                   |                                           |   |
| text = 'Customer' WITHIN ('Filename',<br>'Name', 'Physical Name') AND category =<br>ANY('Records', 'Columns') AND "Create | Q Search                                              |                                  | Ŧ                                           | Filters 🗮 Density 🕁 Export                |   |
| Date" = '12/31/2007'                                                                                                    | WHERE text = 'Customer'<br>'12/31/2007' ORDER BY Name | WITHIN ('Filename', 'I<br>me ASC | Name', 'Physical Name') AND category = ANY( | 'Records', 'Columns') AND "Create Date" = |   |
| • Execute                                                                                                    | Name                                                  | Object Type                      | Context                                     | Physical Na                               |   |
|                                                                                                    | CUSTOMER                                              | Table                            | EMOVIES 15.0                                | CUST                                      |   |
|                                                                                                    | CUSTOMER CREDIT                                       | Table                            | EMOVIES 15.0                                | CUST_CREDIT                               |   |

2. Update the filters in the query as required, and then Click **Execute**.

For example, change the text value from 'Customer' to 'Movie'.

| emovies worksheet 🛛 😣                                                                                                  |                                                       |                                 |                                                  | in Share 🗎 Save                    | : |
|----------------------------------------------------------------------------------------------------|-------------------------------------------------------|---------------------------------|--------------------------------------------------|------------------------------------|---|
| 🖪 Filters                                                                                                    | 1-4 of 4 I< 1                                         | > >I Rows-                      | Columns V                                        |                                    | K |
| text = 'Movie' WITHIN ('Filename', 'Name',<br>'Physical Name') AND category =<br>ANY('Records', 'Columns') AND "Create | Q Search                                              |                                 | - Filte                                          | ers 🚍 Density 🛃 Export             |   |
| Date" = '12/31/2007'                                                                                                   | WHERE text = 'Movie' WIT<br>'12/31/2007' ORDER BY Nar | HIN ('Filename', 'Nam<br>ne ASC | e', 'Physical Name') AND category = ANY('Records | s', 'Columns') AND "Create Date" = |   |
| • Execute                                                                                                    | Name                                                  | Object Type                     | Context                                          | Physical Name                      |   |
|                                                                                                    | MOVIE                                                 | Table                           | EMOVIES 15.0                                     | MOVIE                              |   |
|                                                                                                    | MOVIE COPY                                            | Table                           | EMOVIES 15.0                                     | MOVIE_COPY                         |   |
|                                                                                                    | MOVIE RENTAL RE                                       | Table                           | EMOVIES 15.0                                     | MOVIE_RENTAL_RECORD                |   |
|                                                                                                    | MOVIE_STORE                                           | Table                           | EMOVIES 15.0                                     | MOVIE_STORE                        |   |

You can view the filtered data.

 Advanced Filters: Additional filters are improved to enable you to refine searches for metadata objects with enhanced control. You can filter records using an extensive range of common attributes, object attributes, and user-defined properties (UDPs) to generate more accurate and relevant results.

| Common Attrib-<br>utes | Object Attrib-<br>utes | UDP             |  |  |  |  |
|------------------------|------------------------|-----------------|--|--|--|--|
| Certification Count    | Comment                | Create Date     |  |  |  |  |
| Certified By           | Data Type              | Color           |  |  |  |  |
| Comment Count          | Definition             | Data Steward    |  |  |  |  |
| Commented By           | Name                   | Attribute Owner |  |  |  |  |
| Created By             | Default Value          | Date Created    |  |  |  |  |
| Created Date           | Nullable               |                 |  |  |  |  |
| Endorsed By            |                        |                 |  |  |  |  |
| Endorsement<br>Count   |                        |                 |  |  |  |  |
| Parent Name            |                        |                 |  |  |  |  |
| Updated By             |                        |                 |  |  |  |  |
| Updated Date           |                        |                 |  |  |  |  |
| Warned By              |                        |                 |  |  |  |  |
| Warning Count          |                        |                 |  |  |  |  |

The following table lists a few examples:

• User-defined Properties: You can now view and add user-defined properties to filter results using the Column option. These user-defined properties are also visible in the Properties pane.

#### **Worksheet Enhancements**

| Column                 | s ^             |                         |                       |                            |                                                                                                    |
|------------------------|-----------------|-------------------------|-----------------------|----------------------------|----------------------------------------------------------------------------------------------------|
| Display                | Mode Sort B     | у                       | Sort Dire             | ction                      |                                                                                                    |
| Grid                   | List            | e Relevance             | Ascendi               | Descending                 |                                                                                                    |
| Column                 | S               |                         |                       |                            |                                                                                                    |
| ۰                      | Available Colum | nns                     |                       | Selected Columns           |                                                                                                    |
| 0                      | Version         |                         |                       |                            |                                                                                                    |
|                        | System Type     |                         |                       | Name                       |                                                                                                    |
|                        | Туре            | >                       |                       | Object Type                |                                                                                                    |
|                        | UDP             | <<                      |                       | Context                    |                                                                                                    |
|                        | Updated By      |                         |                       |                            |                                                                                                    |
|                        | Updated Date    |                         |                       |                            |                                                                                                    |
| emovies wor            | rksheet 😵       |                         |                       |                            | A Share <a href="https://www.share-states-states-state</th> |
| Filters                | <b>\$</b>       | 1-10 of 126 K < 1       | 2 3 4 5               | 13 > >I 10 ~               | Columns ~                                                                                                    |
| Q Search<br>Categories | :               | Q Search                |                       | ∓ Filt                     | ers 🗮 Density 🕁 Export                                                                                                    |
| Records                | Columns         | WHERE category = ANY('R | ecords', 'Columns') O | RDER BY Name ASC           |                                                                                                    |
| Models<br>ER360 el     | Movies 🗸        | Name                    | Object Type           | Context                    | UDP                                                                                                    |
|                        | + Filter        | CUSTOMER                | Table                 | EMOVIES 15.0               | Create Date=1                                                                                                    |
|                        |                 | CUSTOMER CREDIT         | Table                 | EMOVIES 15.0               | Create Date=1                                                                                                    |
|                        |                 | CUST_address            | Column                | EMOVIES 15.0 > CUSTOMER_IN | VVOICE Attribute Own                                                                                                    |
|                        |                 | CUST_address            | Column                | EMOVIES 15.0 > OVERDUE_NO  | TICE Attribute Own                                                                                                    |
|                        |                 | CUST_city               | Column                | EMOVIES 15.0 > CUSTOMER_IN | AVVOICE Attribute Own                                                                                                    |